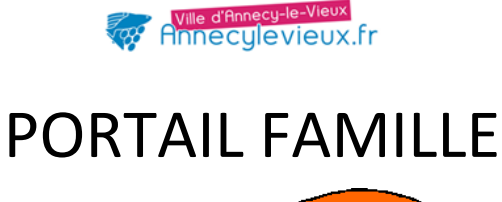

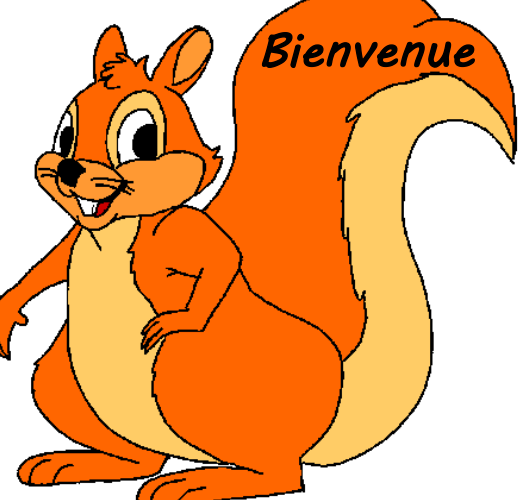

## Mode d'emploi

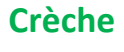

OModifier ses coordonnées

OPayer sa facture en cours

Opter pour le prélèvement automatique

Opter pour la dématérialisation de sa facture

**O**Consulter ses factures

### Périscolaire et Restauration scolaire

OModifier ses coordonnées

#### Olnscrire son enfant :

- au transport scolaire
- à l'accueil du matin
- à la cantine
- à l'accueil du soir

Omodifier les jours de présences de son enfant aux accueils périscolaires du matin du midi et du soir et au transport scolaire

Consulter ses agendas

OPayer sa facture en cours

Opter pour le prélèvement automatique ou modifier ses coordonnées bancaires

Opter pour la dématérialisation de sa facture

Consulter sa facture en cours

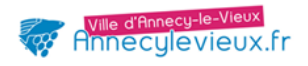

### SOMMAIRE

| 1- CONNEXIONp                                                                                                    | age 4                      |
|----------------------------------------------------------------------------------------------------|----------------------------|
| 1) Vous connaissez vos identifiant et mot de passe                                                                                                    | page 4                     |
| 2) Vous ne connaissez pas vos identifiant et mot de passe                                                                                                    | page 5                     |
| 2- DOSSIER FAMILLEp                                                                                                    | age 7                      |
| <ul> <li>modifier ses coordonnées téléphoniques, adresse mail et postale</li> </ul>                                                                                                    |                            |
| 3- ACCUEILS PERISCOLAIRESpa                                                                                                    | ge 10                      |
| <ol> <li>1)         <ul> <li>-inscrire son enfant aux transport scolaire, accueils du matin et du soir,</li> <li>à la restauration Scolairep</li> <li>- modifier les agendasp</li> <li>2) Consulter les agendaspa</li> </ul> </li> </ol> | age 10<br>age 10<br>age 14 |
| 4- FACTURESpa                                                                                                    | age 17                     |
| <ol> <li>Payer ses factures de crèche et/ou de périscolairep</li> <li>Opter pour le prélèvement automatique ou modifier</li> </ol>                                                                                                    | age 17                     |
| ses coordonnées bancairespa                                                                                                    | age 20                     |
| 3) Opter pour la dématérialisation de sa facturepa                                                                                                    | age 24                     |
| 4) Consulter sa facture en courspa                                                                                                    | age 27                     |

| DECONNEXIONpage 28 |
|--------------------|
|--------------------|

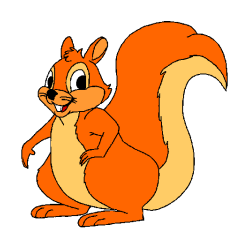

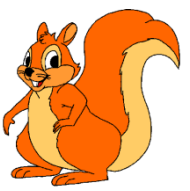

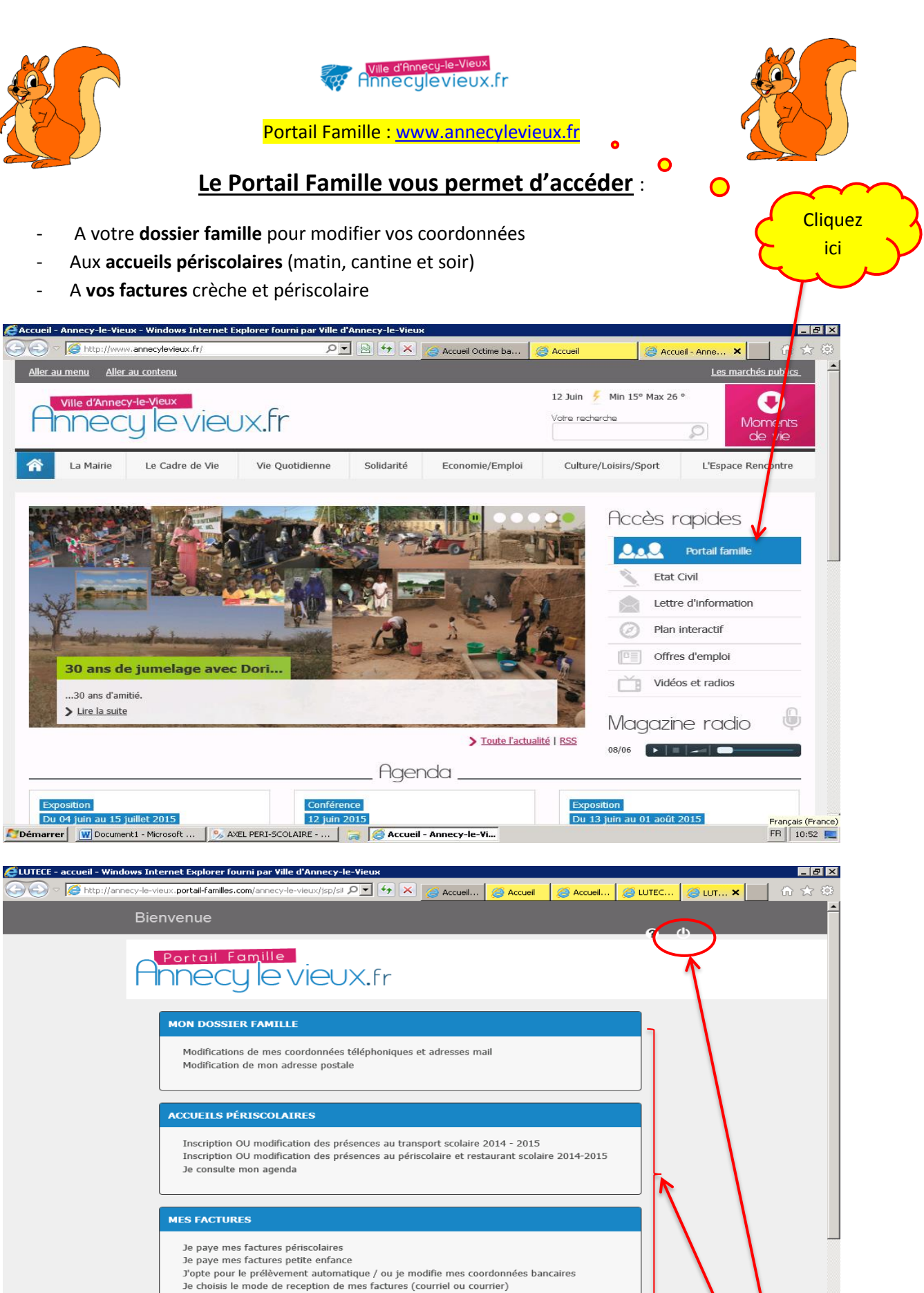

- Je consulte mes factures

Decument1 - Microsoft ... | 🧏 AXEL PERI-SCOLAIRE - ... | 🕌 MODELES

🚑 LUTECE - accueil - Win... **Cliquez directement sur** la phrase de votre choix ou « connexion »

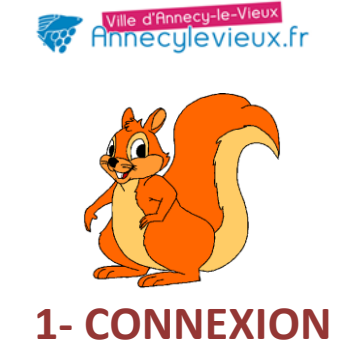

1<sup>er</sup> cas : votre enfant fréquente la crèche ou le périscolaire, alors votre identifiant et votre mot de passe sont situés au bas de votre dernière facture

| ①Entrez votre identifiant et mot de passe • • • • • 2                                                                                                    | Cliquez         |
|----------------------------------------------------------------------------------------------------|-----------------|
| CUTECE - Suthentification - Windows Internet Explorer fourni par Ville d'Annecy-le-Vieux          Image: State of the state of the state of | π× în ☆ ©       |
| Connexion<br>Mon identifiant : * *<br>Mon mot de<br>passe :<br>Renvoi des identifiants                                                                                                    | *<br>champs     |
| Me connecter Rour<br>bonjour<br>merci de vous connecter avec les identifiants et les mots de passe situés au bas de votre dernière facture. (votre<br>identifiant doit se terminer par A)<br>Si vous ne disposez pas de ces codes, vous pouvez cliquer sur "renvoi des identifiants"                                                                                                    | obligatoires    |
| W3C WAI-AA<br>W3C WCAG 1.0 W3C 1.0<br>« Les données relatives à cette demande sont informatisées et soumises aux dispositions conformément à la Loi Informatique et Libertés du 6 janvier 1978                                                                                                    | ×               |
| 😰 Démarrer 🛛 🝿 Document 1 - Microsoft 🛛 🎭 AXEL PERI-SCOLAIRE 🕞 MODELES 🛛 🎼 🕼 LUTECE - Authentifica 🚺 Boîte de réception - vo                                                                                                    | gail FR 11:37 📃 |

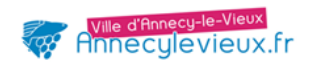

# **2<sup>nd</sup> cas** : vous ne connaissez pas votre identifiant et/ou votre mot de passe car votre enfant ne fréquente ni la crèche ni les accueils périscolaires ou vous les avez oubliés

| <u>nequente ni i</u>           |                                                                                                    |                        |
|--------------------------------|----------------------------------------------------------------------------------------------------|------------------------|
| <b>E</b> LUTECE - Authentifica | ation - Windows Internet Explorer fourni par Ville d'Annecy-le-Vieux                                                                                                    | Cliquez                |
| 😋 💽 🗢 🥖 http://a               | annecy-le-vieux.portail-families.com/annecy-le-vieux/jsp/sil 🔎 🗹 🚱 🔀 🔏 Accueil 🥝 Accueil 🎯 Accueil 🦉 LUTEC 🦓                                                                                                    | ici V                  |
|                                | Bienvenue                                                                                                    |                        |
|                                |                                                                                                    |                        |
|                                | ADDOCI LOVIOLIX Fr                                                                                                    |                        |
|                                |                                                                                                    |                        |
|                                | Connexion                                                                                                    |                        |
|                                |                                                                                                    |                        |
|                                | Mon mot de                                                                                                    |                        |
|                                | Passe :<br>Renvoi des identifiants                                                                                                    |                        |
|                                |                                                                                                    | *                      |
|                                |                                                                                                    | champs<br>obligatoires |
|                                |                                                                                                    |                        |
|                                | Me connecter Retour                                                                                                    |                        |
|                                | boniour                                                                                                    |                        |
|                                | merci de vous connecter avec les identifiants et les mots de nasse situés au has de votre dernière facture. (votre                                                                                                    |                        |
|                                | identifiant doit se terminer par A)                                                                                                    |                        |
|                                | Si vous ne disposez pas de ces codes, vous pouvez cliquer sur "renvoi des identifiants"                                                                                                    |                        |
|                                | WZC WAI-AA WZC XHTML                                                                                                    |                        |
|                                | WS5 WCAG 1.0 WS5 1.0                                                                                                    |                        |
| •                              | « Les données relatives à cette demande sont informatisées et soumises aux dispositions conformément à la Loi Informatique et Libertés du 6 janvier 1978                                                                                   | •<br>•                 |
| Decu 🛛 Docu                    | ument 1 - Microsoft   🧏 AXEL PERI-SCOLAIRE   🕌 MODELES 🥼 LUTECE - Authentifica 🔟 Boîte de réception - vgail                                                                                                    | FR 11:37 📃             |
| ()<br>Entrez vo                | otre adresse mail                                                                                                    | فر                     |
| CLUTELS - Mot de pass          | se - Windows Internet Explorer fourni par Ville d'Annecy-le-Vieux                                                                                                    |                        |
|                                | annecy-le-vieux.portail-families.com/annecy-le-vieux/jsp/sil 'P 🗹 🧐 🔀 🙆 LUTECE - accueil 🎯 LUTECE - tot de passe                                                                                                    | ×                      |
|                                | Bienvenue                                                                                                    |                        |
|                                | Portail Famille                                                                                                    |                        |
|                                | Nnecy le vieux.fr                                                                                                    |                        |
|                                | Marci da histovavlajr spisir vatra parassa mpil. Si cella si pous p déià été communiquiánum mpil vaus sora apvavá plin da vaus                                                                                                    |                        |
|                                | permettre de renouveler votre and de passe. Si votre adresse mail n'est pas connue, merci de vous rapprocher de nos services.                                                                                                    |                        |
|                                | Courriel                                                                                                    |                        |
|                                | Votre courriel * vgfjjf@yahoo.fr                                                                                                    |                        |
|                                | Envoyer Retour                                                                                                    |                        |
|                                | WAT WATTAN WAT ANTAL                                                                                                    |                        |
|                                |                                                                                                    |                        |
|                                | « Les données relativés à cette demande sont informatisées et soumisés aux dispositions conformement à la Loi informatique et Libertes du 6 janvier 1978 qui<br>garantit un droit d'accès, de rectification des données vous concernant. » |                        |
|                                |                                                                                                    |                        |
|                                |                                                                                                    |                        |
|                                |                                                                                                    |                        |
|                                |                                                                                                    |                        |
|                                |                                                                                                    |                        |
|                                |                                                                                                    |                        |
| •                              |                                                                                                    |                        |

| Confirmation de votre demande • O O                                                                                                    | Cliquez ici pour<br>revenir à l'écran |
|----------------------------------------------------------------------------------------------------|---------------------------------------|
| CLUTECE - Mot de passe - Windows Internet Explorer fourni par Ville d'Annecy-le-Vieux                                                                                                    | d'accueil                             |
| 🚱 🕞 💌 🍘 http://annecy-le-vieux.portail-families.com/annecy-le-vieux/jsp/sil 🔎 🗹 🛠 🎽 🖉 LUTECE - accueil                                                                                                    |                                       |
| Bienvenue                                                                                                    |                                       |
| Annecy le vieux.fr                                                                                                    |                                       |
|                                                                                                    |                                       |
| Votre demande a bien été prise en compte. Vous allez bientôt recevoir un mail vous proposant de renouveler votre mot de                                                                                                    | passe.                                |
| Merci d'avoir utilisé le portail familles de la ville d'Annecy Le Vieux.                                                                                                    |                                       |
| W3C WAI-AA<br>W3C WCAG 1.0 W3C 1.0                                                                                                    |                                       |
| « Les données relatives à cette demande sont informatisées et soumises aux dispositions conformément à la Loi Informatique et Libertés du 6 janvier<br>garantit un droit d'accès, de rectification des données vous concernant. » | <b>1978</b> qui                       |
|                                                                                                    |                                       |
|                                                                                                    |                                       |
|                                                                                                    |                                       |
|                                                                                                    |                                       |
|                                                                                                    |                                       |
|                                                                                                    |                                       |
|                                                                                                    |                                       |
| 🔊 Demarrer 🛛 🙀 mode d'empior PORTAIL 🛛 🏷 AXEL PERT-SCOLAIRE 🛛 🔚 😂 LUTELE - Mot de pass 🔃 🚺 Boite de reception - Vgall                                                                                                    | FR    13:41 🛌                         |

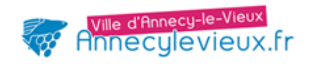

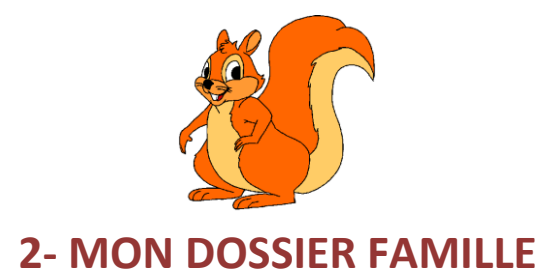

## Pour modifier vos coordonnées téléphoniques, adresse mail et adresse postale

|                                   | •                                                                                                    | 0                      | 0                        | Cliquez    |
|-----------------------------------|----------------------------------------------------------------------------------------------------|------------------------|--------------------------|------------|
| 🖉 LUTECE - accueil - Windows Inte | rnet Explorer fourni par Ville d'Annecy-le-Vieux                                                                                                    |                        |                          |            |
| G S V Annecy-le-vie               | eux.portail-familles.com/annecy-le-vieux/jsp/sil 🔎 🗲 🔀 🧔 Accueil 🧔 Accue                                                                                                    | eil 🛛 🧟 Accueil 🧔      |                          |            |
| Bier                              | nvenue                                                                                                    |                        | 0.0                      |            |
| A                                 | Portail Famille<br>NPECY IC VICUX.fr                                                                                                    |                        |                          |            |
|                                   | MON DOSSIER FAMILLE<br>Modifications de mes coordonnées téléphoniques et adresses mail<br>Modification de mon adresse postale                                                                                                    |                        |                          |            |
|                                   | ACCUEILS PÉRISCOLAIRES<br>Inscription OU modification des présences au transport scolaire 2014 - 20<br>Inscription OU modification des présences au périscolaire et restaurant sc<br>Je consulte mon agenda                                                               | 15<br>olaire 2014-2015 |                          |            |
|                                   | MES FACTURES<br>Je paye mes factures périscolaires<br>Je paye mes factures petite enfance<br>J'opte pour le prélèvement automatique / ou je modifie mes coordonnées<br>Je choisis le mode de reception de mes factures (courriel ou courrier)<br>Je consulte mes factures | bancaires              |                          |            |
| Comment - Micr                    | osoft   % AXEL PERI-SCOLAIRE   ] MODELES                                                                                                    | - accueil - Win        | îte de réception - vgail | FR 11:36 💻 |

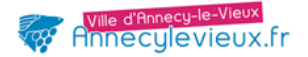

| ①Seléctionnez le re                                                                                                    | esponsa                        | ble concerné                | par la modificatio                 | י<br>• •                 | 0             | Cliquez |                |
|----------------------------------------------------------------------------------------------------|--------------------------------|-----------------------------|------------------------------------|--------------------------|---------------|---------|----------------|
| CUTECE - Modifications de mes coo                                                                                                    | rdonnées télép                 | honiques et adresses m      | ail - Windows Internet Explorer fo | ourni par Ville d'Annecy |               | ici     |                |
| Image: A the second second | oortail-familles.co            | m/annecy-le-vieux/)sp/sil 🎾 | Accueil                            | 🥔 Accueil - Annec        | /             | 人 人     | ्र रू श्व<br>• |
| Bienve                                                                                                    | enue FAN                       | IILLE TEST                  |                                    |                          | <b>\$ 2</b> U | $\sim$  |                |
|                                                                                                    | Modific                        | ations de mes co            | ordonnées téléphonique             | es et adresses m         | ail           |         |                |
| Veu                                                                                                    | illez sélectionne              | er le responsable           |                                    |                          |               | ]       |                |
|                                                                                                    | Res                            | ponsables                   |                                    |                          |               | ]       |                |
| Nom                                                                                                    |                                | TEST                        |                                    |                          |               |         |                |
| Prénor                                                                                                    | n                              | Rodrigue                    |                                    |                          |               |         |                |
| Téléph                                                                                                    | one fixe                       | 0102030405                  |                                    |                          |               |         |                |
| Téléph<br>Téléph<br>profess<br>Poste<br>Courrie                                                                                                    | one portable<br>one<br>sionnel | SELECTIONNER R1             | x-le-vieux.fr                      |                          |               |         |                |
| Nom                                                                                                    |                                | TEST                        |                                    |                          |               |         |                |
| Prénor                                                                                                    | n                              | Roberta                     |                                    |                          |               |         |                |
| Téléph                                                                                                    | one fixe                       | 0102030405                  |                                    |                          |               |         |                |
| Téléph                                                                                                    | one portable                   | 0685348214                  |                                    |                          |               |         |                |
| Téléph<br>profess<br>Poste                                                                                                    | one<br>sionnel                 | 0670258596                  |                                    |                          |               |         |                |
| Courrie                                                                                                    | 51                             | enicoud@mairie-annecy-le    | e-vieux.tr                         |                          |               |         |                |
|                                                                                                    |                                | SELECTIONNER R2             | •                                  |                          |               |         | -              |
| Démanung      Manada dem-l-LOODTA                                                                                                    | л [ 💽 лого                     |                             | Rolta da vácantian                 | ALLITECE Modifi          |               |         | ER 14:24       |
| mode a emploi PORTA                                                                                                    | AXEL                           | PERI-SCOLAIRE               | Bolte de reception - Vgall         | 😅 LOTELE - Modificatio   |               |         | Fn    14:24 🛌  |

# **Entrez votre modification** (exemple : changement de n° de téléphone)

| LUTECE Modifications de l | mes coordonnées télép                                                       | honiques et adresses mail -   | Windows Internet Explorer four                         | ni par Ville d'Annecy- |                 |           |
|---------------------------|-----------------------------------------------------------------------------|-------------------------------|--------------------------------------------------------|------------------------|-----------------|-----------|
| 🕒 🕙 🗢 🎯 http://annecy     | le-vieux.portail-familles.co                                                | m/annecy-le-vieux/jsp/sil 🔎 💌 | 🔸 🔀 🌈 Accueil                                          | 🥖 Accueil - Annecy-I   | 🥝 LUTECE - Modi | × 📄 ⋒ 🛠 🕸 |
| L I                       | Bienvenue FAN                                                               | IILLE TEST                    |                                                        | <b></b>                | 0 U             |           |
|                           | Res                                                                         | ponsables                     |                                                        |                        |                 |           |
|                           | Nom                                                                         | TEST                          |                                                        |                        |                 |           |
|                           | Prenom                                                                      | Rodrigue                      |                                                        |                        |                 |           |
|                           | Téléphone fixe<br>Téléphone portable<br>Téléphone<br>professionnel<br>Boste | 0102030405                    |                                                        |                        |                 |           |
|                           | Courriel                                                                    | viescolaire@mairie-annecy-le  | e-vieux.fr                                             |                        |                 |           |
|                           | Téléphone fixe<br>Téléphone portable                                        | 0650271214                    | <b>,</b>                                               |                        |                 |           |
|                           | Téléphone profession                                                        | nel                           |                                                        |                        |                 | •         |
|                           | Poste                                                                       |                               |                                                        |                        |                 |           |
|                           | Courriel                                                                    |                               |                                                        |                        |                 | •         |
|                           |                                                                             | RETOU                         | JR Accueil SUIVANT                                     | ~                      |                 | 0         |
| <li></li>                 | 1                                                                           | 1.14                          |                                                        |                        |                 |           |
| Démarrer Mode d'emp       | oloi PORTAIL 🏂 AXEL                                                         | . PERI-SCOLAIRE  🍃 🧕          | 💽 Boîte de réception - vgail <table-cell></table-cell> | UTECE - Modification   | 7               | Cliquez   |
|                           |                                                                             |                               |                                                        |                        | 7               | ici 🖌     |
|                           |                                                                             |                               |                                                        |                        |                 |           |

| Vérifiez et validez • • • • • • • • • • • • • • • • • • •                                                                                                    | ,<br>,    |
|----------------------------------------------------------------------------------------------------|-----------|
| ELUTECE - Modifications de mes coordonnées téléphoniques et adresses mail - Windows Internet Explorer fourni par Ville d'Annecy-                                                                                                    |           |
| Bienvenue FAMILLE TEST                                                                                                    |           |
| Modifications de mes coordonnées téléphoniques et adresses mail                                                                                                    |           |
| Validez-vous les modifications de coordonnées apportées ci-dessous?                                                                                                    |           |
| Responsables                                                                                                    |           |
| Nom TEST                                                                                                    |           |
| Prénom Rodrigue                                                                                                    |           |
| Téléphone fixe       0102030405         Téléphone portable                                                                                                    |           |
| Modification du Responsable                                                                                                    |           |
| Téléphone fixe<br>Téléphone portable 0650271214<br>Téléphone<br>professionnel<br>Poste<br>Courriel                                                                                                    |           |
| RETOUR ACCUEL VALIDER                                                                                                    |           |
| Démarrer         Image: Contract and the second and the second a | P 14:33 📃 |

Vous allez recevoir un mail de confirmation

| LUTECE - Modifications of | de mes coordonnées téléphoniques et adresses mail - Windows Internet Exp                                                                                                    | olorer fourni par Ville d'Annecy-                     |                                                                             |       |
|---------------------------|----------------------------------------------------------------------------------------------------|-------------------------------------------------------|-----------------------------------------------------------------------------|-------|
| 😋 😔 🗢 🎑 http://anne       | ecy-le-vieux.portail-familles.com/annecy-le-vieux/jsp/sii 🔎 💽 🐓 🔀 🏀 Accueil                                                                                                    | 🥖 Accueil - Annecy-I                                  | 🥔 LUTECE - Modi 🗙                                                           | ₼ ☆ ‡ |
|                           | Bienvenue FAMILLE TEST                                                                                                    | <b>ث</b>                                              | 0 U                                                                         |       |
|                           | Annecy le vieux.fr                                                                                                    |                                                       |                                                                             |       |
|                           | Modifications de mes coordonnées téléph                                                                                                    | ioniques et adresses mail                             |                                                                             |       |
|                           | Un message de confirmation vous sera envoyé sur votre adresse mail.                                                                                                    |                                                       |                                                                             |       |
| ₹<br>Démarrer W mode d'e  | emploi PORTAIL     Monte Sector Sector Sec | formenent à la Loi informatique et Libertés du<br>gal | 6 janvier 1978 qui<br>Cliquez ici<br>pour revenir<br>à l'écran<br>d'accueil |       |

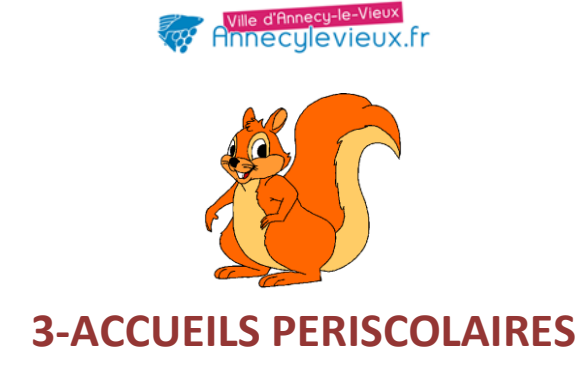

#### 1) <u>Pour inscrire votre enfant au transport scolaire, aux accueils du matin, du soir et à la</u> <u>restauration scolaire ou modifier les agendas</u>

0

| 0                                                                                                    |          |
|----------------------------------------------------------------------------------------------------|----------|
| 0                                                                                                    | $\sim$   |
| 🖉 LUTECE - accueil - Windows Internet Explorer fourni par Ville d'Annecy-le-Vieux<br>C C 🗢 🖉 http://annecy-le-vieux.portail-familles.com/annecy-le-vieux/jsp/sil 🔎 🛛 🖅 🏹 🗶 🌈 Accueil 🧔 Accueil - Annecy-l 🖉 LUTECE - ac                                             | Cliquez  |
| Bienvenue FAMILLE TEST 🕹 🕢 🖉                                                                                                    | ici      |
| Annecy le vieux.fr                                                                                                    |          |
| MON DOSSIER FAMILLE                                                                                                    |          |
| Modifications de mes coordonnées téléphoniques et adresses mail<br>Modification de mon adresse postale                                                                                                    |          |
| ACCUEILS PÉRISCOLAIRES                                                                                                    |          |
| Inscription OU modification des présences au transport scolaire 2014 - 2015<br>Inscription OU modification des présences au périscolaire et restaurant scolaire 2014-2015<br>Je consuite mon agenda                                                                 |          |
| MES FACTURES                                                                                                    |          |
| Je paye mes factures périscolaires<br>Je paye mes factures petite enfance<br>J'opte pour le prélèvement automatique / ou je modifie mes coordonnées bancaires<br>Je choisis le mode de reception de mes factures (courriel ou courrier)<br>Je consulte mes factures |          |
| <                                                                                                    | FR 14:42 |

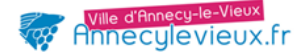

|                        |                                                                                                    | eae an párisea aire a                                                                                                    |                                                                                                    |                                                                                                    |                                                                           |                                                             |         |
|------------------------|----------------------------------------------------------------------------------------------------|----------------------------------------------------------------------------------------------------|----------------------------------------------------------------------------------------------------|----------------------------------------------------------------------------------------------------|---------------------------------------------------------------------------|-------------------------------------------------------------|---------|
| LUTECE - Inscription ( | DU modification des présen                                                                                                    | om/annecy-le-vieux/isn                                                                                                    | it restaurant scolaire 2014 W                                                                                                    | indows Internet Expl                                                                                        | orer fou                                                                  |                                                             | Cliquez |
|                        |                                                                                                    |                                                                                                    |                                                                                                    | Acco                                                                                                    | eire Annecya                                                              |                                                             | - ici   |
|                        | DienvenderA                                                                                                    |                                                                                                    |                                                                                                    |                                                                                                    | 6                                                                         |                                                             | X X     |
|                        | Portail Fe                                                                                                    | amille                                                                                                    |                                                                                                    |                                                                                                    |                                                                           |                                                             |         |
|                        | Hnnecy                                                                                                    | y le viei                                                                                                    | UX.fr                                                                                                    |                                                                                                    |                                                                           |                                                             |         |
|                        |                                                                                                    |                                                                                                    |                                                                                                    |                                                                                                    |                                                                           |                                                             |         |
|                        | Inscription OU r                                                                                                    | modification de                                                                                                    | es présences au périso<br>2015                                                                                                    | olaire et restau                                                                                            | rant scolai                                                               | re 2014-                                                    |         |
|                        |                                                                                                    |                                                                                                    |                                                                                                    |                                                                                                    |                                                                           |                                                             |         |
|                        | 1. Choix de la person                                                                                                    | ine 2. Choix                                                                                                    | de l'activite . Choix des                                                                                                    | jours d'inscription                                                                                         | <ol> <li>Recap</li> </ol>                                                 | itulatif                                                    |         |
|                        | Cochez les jours de pre                                                                                                    | ésence de votre enfan                                                                                                    | t                                                                                                    |                                                                                                    |                                                                           |                                                             |         |
|                        |                                                                                                    |                                                                                                    |                                                                                                    |                                                                                                    |                                                                           |                                                             |         |
|                        | Liste                                                                                                    | des personnes                                                                                                    |                                                                                                    |                                                                                                    |                                                                           |                                                             |         |
|                        | Nom                                                                                                    | Prénom                                                                                                    | Date de naissance                                                                                                    | Ecole                                                                                                    | Niveau                                                                    | Choix                                                       |         |
|                        | TEST                                                                                                    | Frédérique                                                                                                    | 12/04/2010                                                                                                    | Colovry Maternelle<br>Pommaries                                                                             | GS [                                                                      | nscrire                                                     |         |
|                        | TEST                                                                                                    | Aline                                                                                                    | 12/04/2007                                                                                                    | Primaire                                                                                                    | CE1                                                                       | nscrire                                                     |         |
|                        |                                                                                                    |                                                                                                    |                                                                                                    |                                                                                                    |                                                                           |                                                             |         |
|                        |                                                                                                    |                                                                                                    | ACCUEIL                                                                                                    |                                                                                                    |                                                                           |                                                             |         |
|                        |                                                                                                    |                                                                                                    |                                                                                                    | 1                                                                                                    |                                                                           |                                                             |         |
|                        |                                                                                                    |                                                                                                    | W3C WCAG 1.0                                                                                                    | l                                                                                                    |                                                                           |                                                             |         |
|                        | « Les données relatives à cett                                                                                                    | ta damanda cont informat                                                                                                    | ricéae at cournicae aux dienositions cont                                                                                                    | iormément à la Loi Informi                                                                                  | rtique et l'ihertés d                                                     | lu 5 ianvier 1979                                           |         |
|                        | NEZ UNE ACTIVITO                                                                                                    | É<br>ces au périscolaire e                                                                                                    | • O                                                                                                    | indows Internet Expl                                                                                        | orer fou                                                                  | Clique                                                      | 2       |
| Sélection              | nez une activito<br>DU modification des présen<br>nnecy-le-vieux.portal-familles.c<br>Bienvenue FAN                                                                                                    | é<br>ces au périscolaire e<br>com/annecy-le-vieux/Isp<br>MILLE TEST                                                                                                    | t restaurant scolaire 2014 W                                                                                                    | indows Internet Expl                                                                                        | orer fou<br>Ieil - Annecy-I                                               | Clique:<br>ici                                              |         |
| Sélection              | nez une activito<br>DU modification des présen<br>nnecy-le-vieux.portail-familles.c<br>Bienvenue FAN                                                                                                    | é<br>cces au périscolaire e<br>com/annecy-le-vieux/isp<br>MILLE TEST<br>ne 2. Chab                                                                                                    | t restaurant scolaire 2014 W                                                                                                    | indows Internet Expl                                                                                        | orer fou<br>eil - Annecy-I                                                | Clique:<br>ici<br>? ()                                      |         |
| Sélection              | nez une activité<br>DU modification des présen<br>nnecy-le-vieux.portail-families.c<br>Bienvenue FAN<br>1. Choix de la person                                                                                                    | é<br>ces au périscolaire e<br>com/annecy-le-vieux/jsp<br>MILLE TEST<br>ine 2. Choix                                                                                                    | • • • • • • • • • • • • • • • • • • •                                                                                                    | indows Internet Expl<br>Accu<br>jours d'inscription                                                         | orer fou<br>ieil - Annecy-I<br>4. Récap                                   | Clique:<br>ici<br>? ()                                      |         |
| Sélection              | nez une activite<br>DU modification des présen<br>nnecy-le-vieux.portail-families.c<br>Bienvenue FAN<br>1. Choix de la person<br>TEST E                                                                                                    | é<br>ces au périscolaire e<br>com/annecy-le-vieux/isp<br>MILLE TEST<br>ne 2. Chois<br>crédérique                                                                                             | •<br>t restaurant scolaire 2014 W<br>الا العامي العامي الع<br>منامين العامي العامي ال<br>مامين العامي العامي العامي العامي العامي العامي العامي العامي العامي العامي العامي العامي العامي العامي العامي ال                                                                                                    | indows Internet Expl                                                                                        | orer fou<br>eil - Annecy-I<br>4. Récap                                    | Clique:<br>ici<br>? ()<br>itulatif                          |         |
| Sélection              | DU modification des présen<br>nnecy-le-vieux.portail-familles.c<br>Bienvenue FAN<br>1. Choix de la person<br>TEST F<br>net le 12/0                                                                                                    | é<br>ces au périscolaire e<br>com/annecy-le-vieux/isp<br>MILLE TEST<br>ine 2. Chois<br>crédérique<br>on/2010                                                                                 | e restaurant scolaire 2014 W<br>Isi P P 4 R Accueil<br>c de l'activité . Choix des                                                                                                    | jours d'inscription                                                                                         | orer fou<br>eil - Annecy-I<br>4. Récap                                    | Clique:<br>ici<br>? ()                                      |         |
| Sélection              | nez une activité<br>Du modification des présen<br>nnecy-le-vieux.portail-familles.c<br>Bienvenue FAN<br>1. Choix de la person<br>TEST F<br>conte 1774                                                                                                    | é<br>ces au périscolaire e<br>com/annecy-le-vieux/jsp<br>MILLE TEST<br>ine 2. Chois<br>irédérique<br>av/3010                                                                                 | • • • • • • • • • • • • • • • • • • •                                                                                                    | indows Internet Expl                                                                                        | orer fou<br>eil - Annecy-I<br>4. Récap                                    | Clique:<br>ici                                              |         |
| Sélection              | nez une activite                                                                                                    | é<br>ccs au périscolaire e<br>com/annecy-le-vieux/isp<br>MILLE TEST<br>ine 2. Chob<br>crédérique<br>on/2000                                                                                  | t restaurant scolaire 2014 W<br>(a) P + X & Accuel<br>c de l'activité . Choix des                                                                                                    | indows Internet Expl                                                                                        | orer fou<br>eil - Annecy-I<br>4. Récap                                    | Clique:<br>ici<br>? ()<br>tulatif                           |         |
| Sélection              | nez une activite<br>DU modification des présen<br>nnecy-le-vieux.portal-families.c<br>Bienvenue FAN<br>1. Choix de la person<br>TEST F<br>nel 16 13 //<br>Ecole Colovry Matemel<br>Niveau GS                                                                                                    | é<br>cces au périscolaire e<br>com/annecy-le-vieux/isp<br>MILLE TEST<br>ine 2. Chois<br>irédérique<br>u/vinto                                                                                | •<br>t restaurant scolaire 2014 W<br>/sl P • + R Accuel<br>x de l'activité . Choix des                                                                                                    | jours d'inscription                                                                                         | orer fou<br>eil - Annecy-I<br>4. Récap                                    | Clique:<br>ici                                              |         |
| Sélection              | nez une activité<br>Du modification des présen<br>nnecy-le-vieux.portali-familles.c<br>Bienvenue FAN<br>1. Choix de la person<br>1. Choix de la person<br>TEST F<br>ne 16 17/1<br>Ecole Colovry Maternel<br>Niveau GS<br>Sélectionnez la ou les a                                                                                                    | é<br>com/annecy-le-vieux/jsp<br>MILLE TEST<br>ine 2. Chois<br>Grédérique<br>os/ xcom<br>ile                                                                                                  | e restaurant scolaire 2014 - W<br>/sii P e + R Accueil<br>c de l'activité . Choix des                                                                                                    | jours d'inscription                                                                                         | orer fou<br>eil - Annecy-I<br>4. Récap                                    | Clique:<br>ici                                              |         |
| Sélection              | nez une activité<br>Du modification des présen<br>nnecy-le-vieux.portail-familles.c<br>Bienvenue FAN<br>1. Choix de la person<br>TEST F<br>no to to roya<br>Ecole Colovry Matemel<br>Niveau GS<br>Sélectionnez la ou les a<br>Vous devrez remplir les                                                                                                    | é<br>ces au périscolaire e<br>com/annecy-le-vieux/jsp<br>MILLE TEST<br>ine 2. Chob<br>irédérique<br>of/action<br>ile 2<br>activités souhaitées<br>s informations pour ch                     | د de l'activité                                                                                                    | jours d'inscription                                                                                         | orer fou<br>eil - Annecy-I<br>4. Récap                                    | Clique:<br>ici                                              |         |
| Sélection              | nez une activite<br>Du modification des présen<br>nnecy-le-vieux.portail-familles.c<br>Bienvenue FAN<br>1. Choix de la person<br>1. Choix de la person<br>TEST F<br>net le 10/1<br>Ecole Colovry Maternel<br>Niveau GS<br>Sélectionnez la ou les a<br>Vous devrez remplir les                                                                                                    | é  ccs au périscolaire e com/annecy-le-vieux/isp MILLE TEST  ine  2. Chob crédérique cn/2000  Ile  activités souhaitées s informations pour ch                                               | e trestaurant scolaire 2014 W<br>(a) P + X Accuel<br>c de l'activité Choix des<br>haque activité                                                                                                    | jours d'inscription                                                                                         | orer fou<br>eil - Annecy-I<br>4. Récap                                    | Clique:<br>ici                                              |         |
| Sélection              | nez une activite<br>Du modification des présen<br>nnecy-le-vieux.portail-familles.c<br>Bienvenue FAN<br>1. Choix de la person<br>TEST F<br>no. 1277<br>Ecole Colovry Maternel<br>Niveau GS<br>Sélectionnez la ou les a<br>Vous devrez remplir les                                                                                                    | é  cces au périscolaire e com/annecy-le-vieux/isp MILLE TEST  ine  2. Chois  rédérique  y/2010  le  s informations pour ch                                                                   | t restaurant scolaire 2014 - W         Isi P Y X         Accuel         t de l'activité         Choix des         aque activité                                                                                                    | jours d'inscription                                                                                         | eil - Annecy-I                                                            | Clique.<br>ici                                              |         |
| Sélection              | nez une activite<br>DU modification des présen<br>nnecy-le-vieux.portail-familles.c<br>Bienvenue FAN<br>1. Choix de la person<br>TEST F<br>ne 16 1277<br>Ecole Colovry Maternel<br>Niveau GS<br>Sélectionnez la ou les a<br>Vous devrez remplir les                                                                                                    | é  ccs au périscolaire e com/annecy-le-vieux/isp  MILLE TEST  ine  2. Chob  crédérique u/20110  Ile  activités souhaitées s informations pour cf  des activités                              | t restaurant scolaire 2014 - W         191 P Y         191 P Y         Accuell         c de l'activité         Accuell         aque activité                                                                                                    | jours d'inscription                                                                                         | orer fou<br>eil - Annecy-I<br>4. Récap                                    | Clique:<br>ici                                              |         |
| Sélection              | nez une activité<br>Du modification des présen<br>nnecy-le-vieux.portail-familles.c<br>Bienvenue FAN<br>1. Choix de la person<br>1. Choix de la person<br>TEST F<br>no to to vor<br>Ecole Colovry Matemel<br>Niveau GS<br>Sélectionnez la ou les a<br>Vous devrez remplir les<br>Liste<br>* Liste des groupes                                                                             | é<br>ccs au périscolaire e<br>com/annecy-le-vieux/jsp<br>MILLE TEST<br>ine 2. Chob<br>irédérique<br>activités souhaitées<br>s informations pour ch<br>ides activités<br>Péré                 | t restaurant scolaire 2014 W<br>(si ) ) + ) ) Accueil<br>( de l'activité ) Choix des<br>naque activité<br>colaire du Colovry                                                                                                    | jours d'inscription                                                                                         | orer fou<br>eil - Annecy-I<br>4. Récap                                    | Clique:<br>ici                                              |         |
|                        | nez une activité<br>Du modification des présen<br>nnecy-le-vieux.portail-familles.c<br>Bienvenue FAN<br>1. Choix de la person<br>1. Choix de la person<br>TEST F<br>net le 12/1<br>Ecole Colovry Maternel<br>Niveau GS<br>Sélectionnez la ou les a<br>Vous devrez remplir les<br>Liste<br>1. Liste des groupes<br>1. Liste des activités                                                  | é<br>ccs au périscolaire e<br>com/annecy-le-vieux/isp<br>MILLE TEST<br>ine 2. Chois<br>irédérique<br>com/20000<br>ile 3<br>activités souhaitées<br>is informations pour ch<br>ides activités | t restaurant scolaire 2014 W                                                                                                    | jours d'inscription                                                                                         | orer fou<br>eil - Annecy-I<br>4. Récap                                    | Clique:<br>ici                                              |         |
|                        | nez une activite<br>Du modification des présen<br>nnecy-le-vieux.portail-familles.c<br>Bienvenue FAN<br>1. Choix de la person<br>1. Choix de la person<br>TEST F<br>1. Choix de la person<br>TEST F<br>1. Choix de la person<br>Sélectionnez la ou les a<br>Vous devrez remplir les<br>Liste des groupes<br>1. Liste des groupes<br>1. Liste des activités<br>Sélection                   | é  ccs au périscolaire e com/annecy-le-vieux/isp MILLE TEST  ine  2. Chois  crédérique ch/yzous  lle  des activités souhaitées s informations pour ch  des activités  péris  Libellé         | t restaurant scolaire 2014 - W         Image: State of the state of the stateo | jours d'inscription                                                                                         | orer fou<br>eil - Annecy-I<br>4. Récap                                    | Clique:<br>ici                                              |         |
|                        | nez une activité<br>Du modification des présen<br>nnecy-le-vieux.portail-familles.c<br>Bienvenue FAN<br>1. Choix de la person<br>1. Choix de la person<br>TEST F<br>ne fe 127<br>Ecole Colovry Maternel<br>Niveau GS<br>Sélectionnez la ou les a<br>Vous devrez remplir les<br>Liste des groupes<br>Liste des activités<br>Sélection                                                      |                                                                                                    |                                                                                                    | indows Internet Expl                                                                                        | orer fou<br>eil - Annecy-I<br>4. Récap<br>4. Récap                        | Clique.<br>ici<br>itulatif                                  |         |
| Sélection              | nez une activité<br>DU modification des présen<br>nnecy-le-vieux, portail-familles, c<br>Bienvenue FAN<br>1. Choix de la person<br>1. Choix de la person<br>TEST F<br>0. 15 12/1<br>Ecole Colovry Maternel<br>Niveau GS<br>Sélectionnez la ou les a<br>Vous devrez remplir les<br>Liste<br>Liste des groupes<br>Liste des activités<br>Sélectionnez des<br>Sélectionnes des               | é                                                                                                    | t restaurant scolaire 2014 - W         Isi P P P P P P P P P P P P P P P P P P P                                                                                                    | indows Internet Expl<br>indows Internet Expl<br>jours d'inscription<br>jours d'inscription<br>Adresse<br>ON | orer fou<br>eil - Annecy-I<br>4. Récap<br>Carte Insc<br>Non<br>Non<br>Non | Clique:<br>ici<br>itulatif                                  |         |
| Sélection              | nez une activité<br>Du modification des présen<br>nnecy-le-vieux.portail-familles.c<br>Bienvenue FAI<br>1. Choix de la person<br>TEST F<br>Contractory Maternel<br>Niveau GS<br>Sélectionnez la ou les a<br>Vous devrez remplir les<br>Liste des groupes<br>Liste des activités<br>Sélection en<br>Sélectionnez<br>Sélectionnez<br>Sélectionnez                                           | é                                                                                                    | L restaurant scolaire 2014 - W         Isi P P P P P P P P P P P P P P P P P P P                                                                                                    | indows Internet Expl<br>is Accu-<br>jours d'inscription<br>Adresse<br>ON                                    | orer fou<br>eil - Annecy-I<br>4. Récap<br>Carte Insc<br>Non<br>Non<br>Non | rit<br>inscrit(e)<br>inscrit(e)<br>scrit(e)                 |         |
| Sélection              | nez une activité<br>Du modification des présen<br>nnecy-le-vieux.portail-families.c<br>Bienvenue FAI<br>1. Choix de la person<br>TEST F<br>net le 1970<br>Ecole Colovry Maternel<br>Niveau GS<br>Sélectionnez la ou les a<br>Vous devrez remplir les<br>Liste<br>Liste des groupes<br>Liste des activités<br>Sélectionner<br>Sélectionner<br>Sélectionner<br>Sélectionner<br>Sélectionner | é                                                                                                    | t restaurant scolaire 2014 - W<br>(sii ) ) ( ) ( ) ( ) ( ) ( ) ( ) ( ) ( ) (                                                                                                    | indows Internet Expl<br>is Accu-<br>jours d'inscription<br>Adresse<br>ON                                    | Carte Insc<br>Non<br>Non<br>Non<br>Non<br>Non<br>Non                      | rit<br>inscrit(e)<br>inscrit(e)<br>inscrit(e)<br>inscrit(e) |         |

①Sélectionnez l'enfant sur lequel vous souhaitez effectuer votre démarche

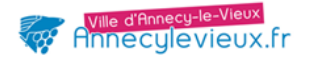

3 Cochez ou décochez les jours souhaités

ନ୍ଦ

*Cf : règlement de fonctionnement des accueils périscolaires et de la restauration scolaire – article 3* <u>« modification de l'inscription périscolaire en ligne » :</u>

« *le changement est pris en compte selon un délai de 6 jours ouvrés* (hors weekend). <u>Exemple</u> :

- pour un changement valable le jeudi, la modification en ligne doit être effectuée, au plus tard, le mercredi de la semaine précédente (pour un changement le jeudi 24 septembre 2015, la modification en ligne doit être effectuée le mercredi 16 septembre 2015 au plus tard)

- pour un changement valable le lundi, la modification en ligne doit être effectuée, au plus tard, l'avant-dernier vendredi (pour un changement le lundi 28 septembre 2015, la modification en ligne doit être effectuée le vendredi 18 septembre 2015 au plus tard) »

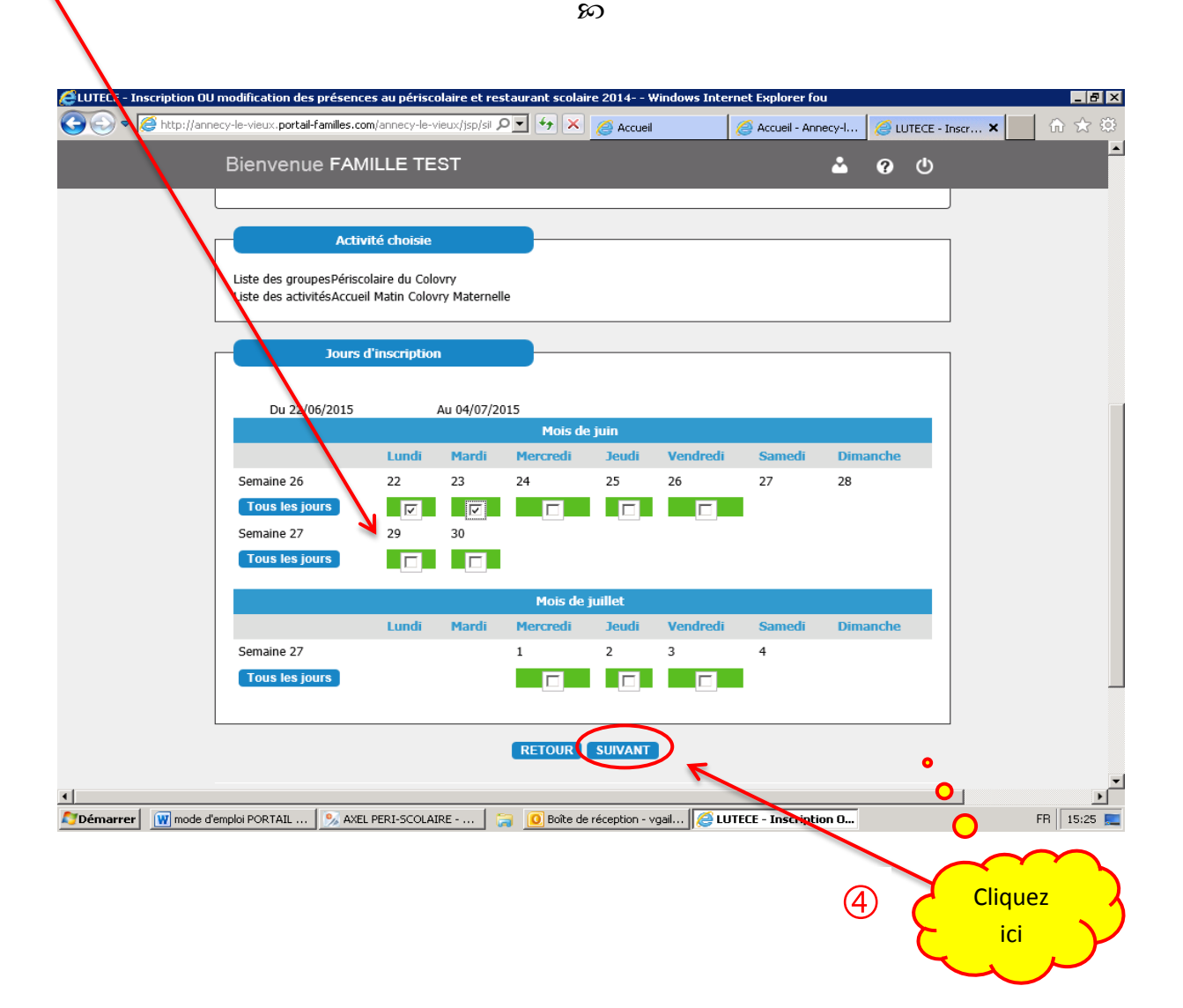

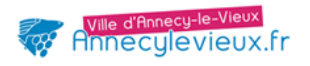

| Vérifiez et valio        | dez                                    |                                |                            |                 | 0               | 0                 |                 | 0       | 5          | CI         | iquez      | 3           |
|--------------------------|----------------------------------------|--------------------------------|----------------------------|-----------------|-----------------|-------------------|-----------------|---------|------------|------------|------------|-------------|
| CLUTECE - Inscription OU | modification des p                     | résences au                    | périscolaire               | et restaurant s | colaire 2014    | Windows Inte      | ernet Explorer  | fou     |            | <b>ک</b> ے |            |             |
|                          | cy-le-vieux.portali-ra                 | milles.com/anni                | ecy-le-vieux/):            |                 | 🔼 🥝 Ac          | cueil             | Accueil - A     | nnecy-l | CUTECE In  | scr ×      |            | \$\$3<br>■▲ |
|                          | Bienvenue                              | FAMILL                         | E TEST                     |                 |                 |                   |                 | ۵       | <b>⊘ ∮</b> |            |            |             |
|                          | Veuillez vérifier l                    | es informatior                 | is que vous                | avez saisies    |                 |                   |                 |         |            |            |            |             |
|                          |                                        | Activitá ch                    | nicio                      |                 |                 |                   |                 |         |            |            |            |             |
|                          | Liste des groupe<br>Liste des activité | sPériscolaire<br>sAccueil Mati | du Colovry<br>n Colovry Ma | ternelle        |                 |                   |                 | /       |            |            |            |             |
| ſ                        |                                        | Jours d'insc                   | ription                    |                 |                 |                   |                 |         |            |            |            |             |
|                          | Du 22/06/                              | 2015                           | Au 04                      | /07/2015        |                 |                   |                 |         |            |            |            |             |
|                          |                                        |                                |                            | Mo              | is de juin      |                   |                 |         |            |            |            |             |
|                          |                                        | Lundi                          | Mardi                      | Mercredi        | Jeudi           | Vendredi          | Samedi          | Dimano  | che        |            |            |             |
|                          | Semaine 26                             | 22                             | 23                         | 24              | 25              | 26                | 27              | 28      |            |            |            |             |
|                          | Semaine 27                             | 29                             | 30                         |                 |                 |                   | · /             |         |            |            |            |             |
|                          |                                        |                                |                            |                 |                 |                   |                 |         |            |            |            |             |
|                          |                                        |                                |                            | Moi             | s de juillet    |                   | /               |         |            |            |            |             |
|                          |                                        | Lundi                          | Mardi                      | Mercredi        | Jeudi           | Vendredi          | Samedi          | Diman   | che        |            |            |             |
|                          | Semaine 27                             |                                |                            | 1               | 2               | 3                 | 4               |         |            |            |            |             |
|                          |                                        |                                |                            |                 |                 |                   |                 |         |            |            |            |             |
|                          |                                        |                                |                            | ACCUEIL         | RETOUR          | VALIDER           |                 |         |            |            |            | ¥           |
|                          | 1                                      | _                              |                            | 1 - 1 -         |                 | 1                 |                 |         |            |            | <u> </u>   |             |
| Démarrer M mode d'e      | mploi PORTAIL                          | 🏂 axel peri-                   | SCOLAIRE                   | . 词 <u>0</u> Bo | îte de réceptio | on - vgail 🛛 🨂 Ll | UTECE - Inscrip | tion O  |            |            | FR   15:33 | _           |

#### Confirmation

| EUTECE - Inscription OU | modification des présences au périscolaire et restaurant scolaire 2014 Windows Inte                                                                                                    | rnet Explorer fou            |                       |          |
|-------------------------|----------------------------------------------------------------------------------------------------|------------------------------|-----------------------|----------|
| 🕒 🕞 🗢 🧟 http://anne     | scy-le-vieux,portail-familles.com/annecy-le-vieux/jsp/sii 🔎 🗹 🎸 🔀 🌈 Accueil                                                                                                    | 🥖 Accueil - Annecy-I         | 🥔 LUTECE - Inscr 🗙    | ☆ ↔      |
|                         | Bienvenue FAMILLE TEST                                                                                                    | <b>ů</b>                     | <b>?</b> U            | <u>^</u> |
|                         | Annecy le vieux.fr                                                                                                    |                              |                       |          |
|                         | Inscription OU modification des présences au périscolaire et 2015                                                                                                    | restaurant scolai            | ire 2014-             |          |
|                         | Votre demande d'inscription a bien été transmise au service Vie Scolaire.                                                                                                    |                              |                       |          |
|                         | Les modifications que vous avez effectuées sur le site seront visibles dans environ 15 min                                                                                                  | utes                         |                       |          |
|                         | Bonne journée                                                                                                    | 0                            |                       |          |
|                         |                                                                                                    | O_                           |                       |          |
|                         | Accueil                                                                                                    |                              |                       |          |
|                         | W3C WEAT-AA W3C XHTM                                                                                                    |                              |                       |          |
|                         | « Les données relatives à cette demande sont informatisées et soumises aux dispositions conformément à la<br>qui garantit un droit d'accès, de rectification des données vous concernant. » | Loi Informatique et Libertés |                       |          |
|                         |                                                                                                    |                              | Cliquez ici           |          |
|                         |                                                                                                    | $\mathbf{X}$                 | nour revenir          |          |
|                         |                                                                                                    | $\rightarrow$ (              |                       |          |
| Démarrer M mode d'e     | emploi PORTAIL 🛛 🤧 AXEL PERI-SCOLAIRE 🦷 🧾 🔟 Boîte de réception - vgail 🥻 🚺                                                                                                    | JTECE - Inscription          | sur l'ecran           |          |
|                         |                                                                                                    |                              | d'accueil             |          |
|                         |                                                                                                    |                              | ·                     |          |
|                         |                                                                                                    |                              | $\smile$ $\checkmark$ |          |
|                         |                                                                                                    |                              |                       |          |
|                         | Page                                                                                                    |                              |                       |          |

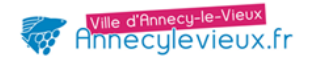

#### 2) Consulter votre agenda :

vous pouvez visualiser les inscriptions de votre enfant la semaine en cours, les semaines précédentes ou à venir

| LUTECE - accueil - Windows Internet Explorer fourni par Ville d'Annecy-le-Vieux                                                                                                    | Cliquez    |
|----------------------------------------------------------------------------------------------------|------------|
| 🚱 💿 🖉 🎘 http://annecy-le-vieux.portail-familles.com/annecy-le-vieux/jsp/sil 🔎 🗹 🚱 🔀 🏑 🌈 Accueil 🧔 Accueil - Annecy-l.                                                                                                    | ici 💦 🏦 🔅  |
| Bienvenue FAMILLE TEST                                                                                                    | • • •      |
| Annecy le vieux.fr                                                                                                    |            |
| MON DOSSIER FAMILLE<br>Modifications de mes coordonnées téléphoniques et adresses mail<br>Modification de mon adresse postale                                                                                                    |            |
| ACCUEILS PÉRISCOLAIRES<br>Inscription OU modification des présences au transport scolaire 2014 - 2015<br>Inscription OU modification des présences au périscolaire et restaurant scolaire 2014-2015<br>Je consulte mon agenda                                       |            |
| MES FACTURES                                                                                                    |            |
| Je paye mes factures périscolaires<br>Je paye mes factures petite enfance<br>J'opte pour le prélèvement automatique / ou je modifie mes coordonnées bancaires<br>Je choisis le mode de reception de mes factures (courriel ou courrier)<br>Je consulte mes factures |            |
| •                                                                                                    | <b>▼</b>   |
| 🌠 Démarrer 🛛 🕎 mode d'emploi PORTAIL   🤧 AXEL PERI-SCOLAIRE   🏹 🙆 Boîte de réception - vgail 🎼 💋 LUTECE - accueil - Win                                                                                                    | FR 16:16 📃 |

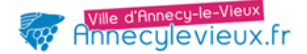

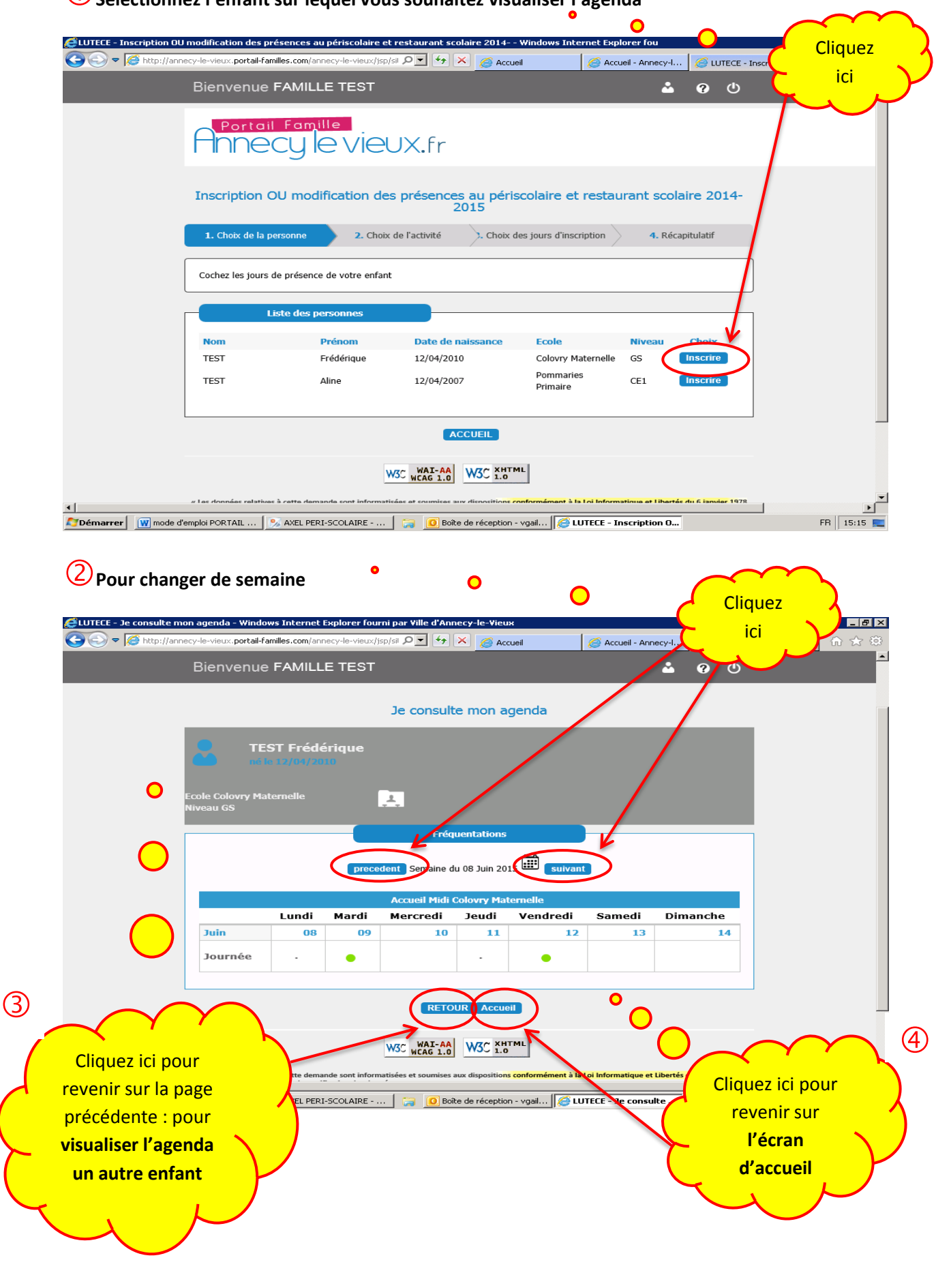

Sélectionnez l'enfant sur lequel vous souhaitez visualiser l'agenda

|                        |                                                 |                     |               | 🥳 Anne              | cylevi       | eux.fr         |                |                |                   |                |
|------------------------|-------------------------------------------------|---------------------|---------------|---------------------|--------------|----------------|----------------|----------------|-------------------|----------------|
| la fin de la co        | onsultation                                     |                     |               |                     |              |                |                | Cliquez        | ici pour          | ~              |
|                        |                                                 | 0                   |               | 0                   |              |                | $\mathbf{C}$   | revenir si     | ur <b>l'écran</b> | 、 <sup>′</sup> |
| LUTECE - Je consulte m | on agenda - Window                              | ws Internet         | Explorer fou  | rni par Ville d'Anr | necy-le-Vieu | ×              |                | d'ac           | cueil             |                |
| 🗲 🏹 🗢 🎑 http://ann     | Bienvenue                                       | milles.com/anr      | ecy-le-vieux/ | isp/sil 🔎 💌 😽       | × 60 Acc     | ueil           | 🧀 Accuei - Ann |                |                   | n ☆ ©          |
|                        |                                                 |                     | ſ             | ormulaire de co     | nsultation o | les agend-s    |                |                |                   |                |
|                        |                                                 |                     | Voulez-       | vous aband          |              | tte démarch    | e?             |                |                   |                |
|                        | Сорона и на на на на на на на на на на на на на | ST Frédé<br>com/m/m | érique<br>10  |                     |              |                |                |                |                   |                |
|                        |                                                 |                     |               |                     |              |                |                |                |                   |                |
|                        |                                                 |                     |               |                     |              |                |                |                |                   |                |
|                        |                                                 |                     | prece         | dent Semaine d      |              | 15 suivant     |                |                |                   |                |
|                        |                                                 |                     |               |                     |              |                |                |                |                   | _              |
|                        |                                                 | Lundi<br>15         | Mardi<br>16   | Mercredi<br>17      | Jeudi<br>18  | Vendredi<br>19 | Samedi<br>20   | Dimanche<br>21 |                   |                |
|                        | Journée                                         |                     |               |                     |              |                |                |                |                   |                |
|                        |                                                 |                     |               |                     |              |                |                |                |                   |                |
|                        |                                                 |                     |               |                     |              |                |                |                |                   |                |

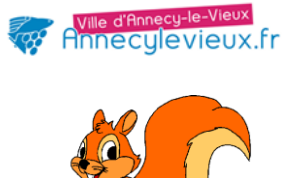

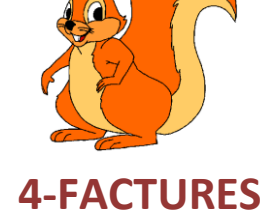

# 1) <u>Pour payer votre facture de crèche ou périscolaire</u>

|                                                                                                    | U                               | Cliquez<br>ici | فر                   |
|----------------------------------------------------------------------------------------------------|---------------------------------|----------------|----------------------|
| ELUTECE - accueil - Windows Internet Explorer fourni par Ville d'Annecy-le-Vieux                                                                                                    |                                 |                |                      |
| 💽 🕞 🗢 🌈 http://annecy-le-vieux.portail-familles.com/annecy-le-vieux/jsp/sil 🔎 🔽 😝 🗙 🖉 Accueil                                                                                                    | Accueil - Annecy-I              |                | ☆☆戀                  |
| Bienvenue FAMILLE TEST                                                                                                    |                                 | <b>3</b> ()    | ŕ                    |
| Annecy le vieux.fr                                                                                                    |                                 |                |                      |
| MON DOSSIER FAMILLE<br>Modifications de mes coordonnées téléphoniques et adresses mail<br>Modification de mon adresse postale                                                                                                    |                                 |                |                      |
| ACCUEILS PÉRISCOLAIRES<br>Inscription OU modification des présences au transport scolaire 2014 -<br>Inscription OU modification des présences au périscolaire et restauran<br>Je consulte mon agenda                                                                   | - 2015<br>It scolaire 2014-2015 |                |                      |
| MES FACTURES<br>Je paye mes factures périscolaires<br>Je paye mes factures petite enfance<br>J'opte pour le prélèvement automatique / ou je modifie mes coordonn<br>Je choisis le mode de reception de mes factures (courriel ou courrier)<br>Je consulte mes factures | iées bancaires                  |                |                      |
| Solite de réception - vgail                                                                                                    | JUTECE - accueil - Win          |                | ▼<br>▶<br>FR 16:23 🜉 |

**Attention** : vous ne pouvez payer que la facture du mois en cours. Une fois la **date limite de paiement dépassée**, vos factures sont à régler à :

#### TRESORERIE D'ANNECY-LE-VIEUX

1 Place du 18 Juin 1940

74940 ANNECY-LE-VIEUX

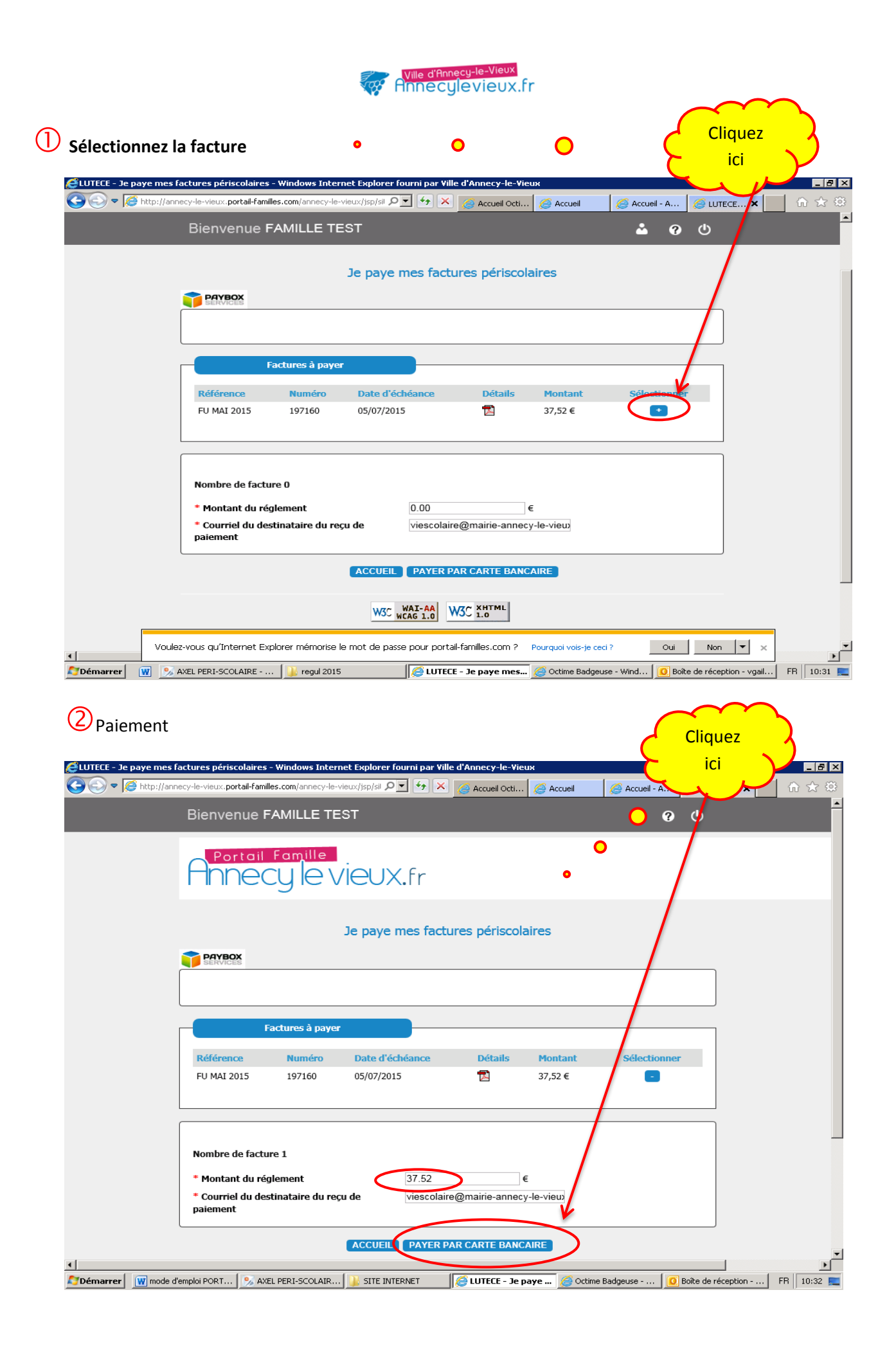

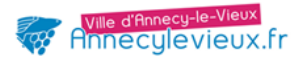

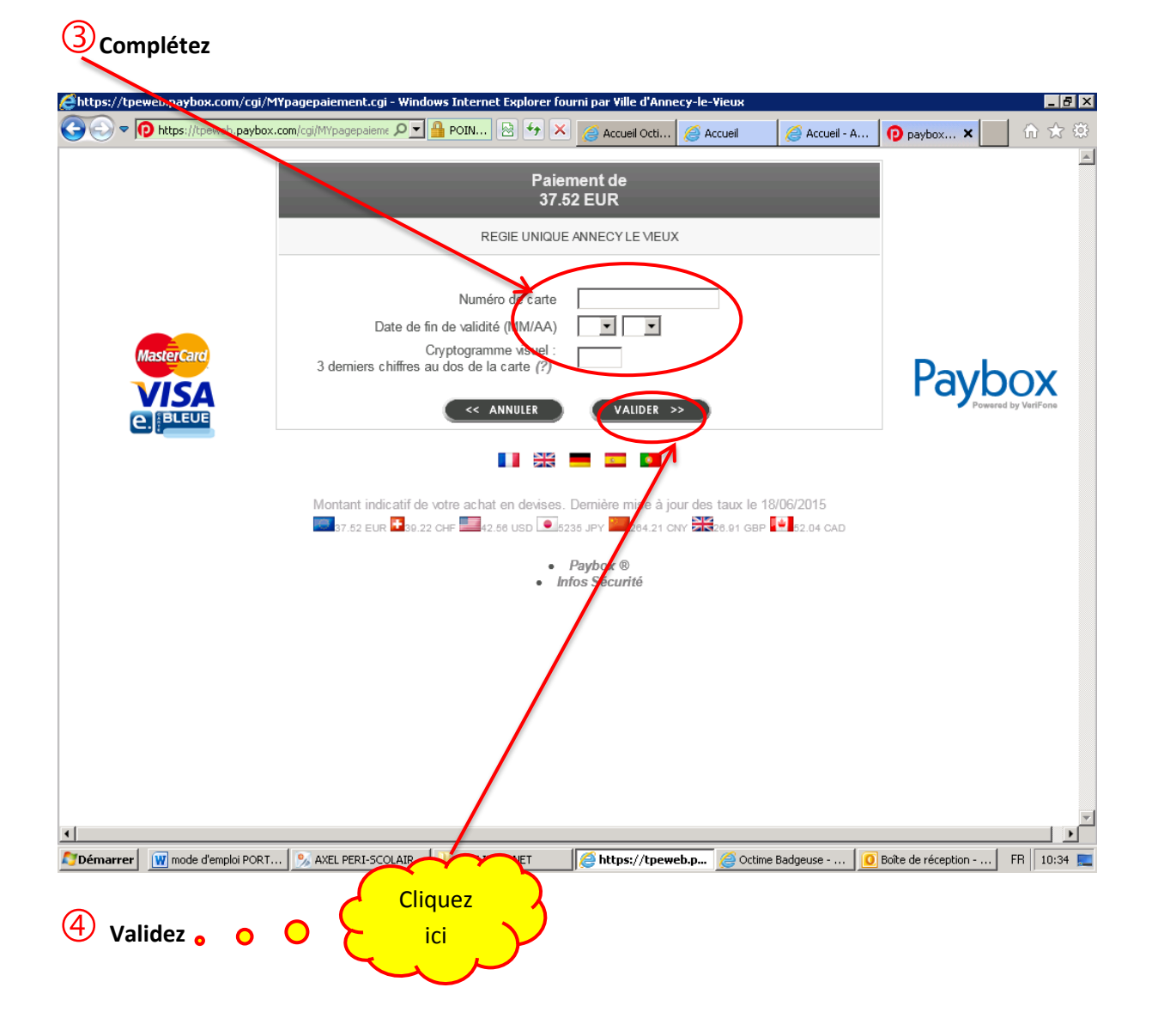

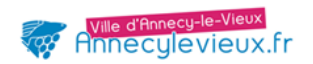

#### 2) Pour opter pour le prélèvement automatique ou modifier vos coordonnées bancaires

| 0                                                                                                    |              |
|----------------------------------------------------------------------------------------------------|--------------|
| 🕰 LUTECE - accueil - Windows Internet Explorer fourni par Ville d'Annecy-le-Vieux                                                                                                    |              |
| 🚱 💿 🕫 http://annecy-le-vieux.portail-families.com/annecy-le-vieux/jsp/sil 🔎 🖌 🍃 Accueil 🖉 Accueil - Annecy-l 👔                                                                                                    | UTECE - acc  |
| Bienvenue FAMILLE TEST                                                                                                    | e of Cliquez |
| Annecy le vieux.fr                                                                                                    |              |
| MON DOSSIER FAMILLE                                                                                                    |              |
| Modifications de mes coordonnées téléphoniques et adresses mail<br>Modification de mon adresse postale                                                                                                    |              |
| ACCUEILS PÉRISCOLAIRES                                                                                                    |              |
| Inscription OU modification des présences au transport scolaire 2014 - 2015<br>Inscription OU modification des présences au périscolaire et restaurant scolaire 2014-2045<br>Je consulte mon agenda                                                                 |              |
| MES FACTURES                                                                                                    |              |
| Je paye mes factures périscolaires<br>Je paye mes factures petite enfance<br>J'opte pour le prélèvement automatique / ou je modifie mes coordonnées bancaires<br>Je choisis le mode de reception de mes factures (courrier ou courrier)<br>Je consulte mes factures |              |
| O Boite de réception - vgail   AXEL PERI-SCOLAIRE        O Boite de réception - vgail        O LUTECE - accueil - Win     O                                                                                                    | FR 16:16 💻   |

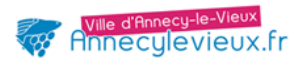

| Interest   Interior is provided and interest in the second on the second on the se |
|----------------------------------------------------------------------------------------------------|
| Bienvenue FAMILLE TEST                                                                                                    |
| Por tail Famille<br>HODECY LE VIEUX.fr<br>J'opte pour le prélèvement automatique / ou je modifie mes coordonnées bancaires<br>Responsables<br>Civilité Monsieur                                                                                                    |
| J'opte pour le prélèvement automatique / ou je modifie mes poordonnées bancaires          Responsables         Civilité       Monsieur                                                                                                    |
| Responsables<br>Civilité Monsieur                                                                                                    |
| Civilité Monsieur                                                                                                    |
|                                                                                                    |
| Nom TEST Prénom Rodrigue SELECTIONNER R1                                                                                                    |
| Civilité Madame                                                                                                    |
| Nom TEST                                                                                                    |
| Prénom Roberta                                                                                                    |
| SELECTIONNER R2                                                                                                    |
| ACCUEIL SUIVANT                                                                                                    |
| <br>                                                                                                    |

## **Q**Inscrivez les coordonnées indiquées sur votre RIB, <u>au format IBAN</u>

| 😂 LUTECE - Nopte pour le p | prélèvement automatiqu          | e / ou je modifie m       | es coordonnées bar        | ncaires - Windows Inter      | net Explorer fourni pa           |                  |         |               |
|----------------------------|---------------------------------|---------------------------|---------------------------|------------------------------|----------------------------------|------------------|---------|---------------|
| COO - Contp://anne         | cy-le-vieux.portail-familles.c  | om/annecy-le-vieux/jsp    | o/sil 🔎 🕶 🗙               | 🭊 Accueil                    | 🥖 Accueil - Annecy-l             | 🥖 LUTECE - J'o   | pt ×    | ₼ ☆ 🌣         |
|                            | Bienvenue FA                    | <b>/ILLE TEST</b>         |                           |                              | <b>.</b>                         | <b>?</b> ()      |         | -             |
|                            | CIVILLE.                        | Magaine                   | _                         | _                            | _                                |                  | _       |               |
|                            | Non                             | TEST                      |                           |                              |                                  |                  |         |               |
|                            | Prénom                          | Roberta                   |                           |                              |                                  |                  |         |               |
|                            |                                 | SELECTION                 | NER R2                    |                              |                                  |                  |         |               |
|                            |                                 |                           |                           |                              |                                  |                  |         |               |
| r                          | Coordor                         | nées bancaires            |                           |                              |                                  |                  |         |               |
|                            | Manajaur TEST Rade              |                           |                           |                              |                                  |                  |         |               |
|                            | Numéro IBAN                     | igue                      | FR76 1111                 | 1111 1111                    | 1111 1111 148                    | _                |         |               |
|                            |                                 |                           |                           |                              | 140                              |                  |         |               |
|                            | Identifiant BIC                 |                           | 11111111111               |                              |                                  |                  |         |               |
|                            | Domiciliation                   |                           | TEST                      |                              |                                  |                  |         |               |
| L                          |                                 |                           |                           | $\frown$                     |                                  |                  |         |               |
| •                          |                                 |                           | ACCUEI                    | SUIVANT                      |                                  |                  |         |               |
|                            |                                 |                           |                           | 1                            |                                  |                  |         |               |
|                            |                                 | l                         | W3C WAI-AA<br>WCAG 1.0    | C 1.0                        |                                  |                  |         |               |
| 6                          | Les données relatives à cett    | e demande sont informa    | tisées et sou nises aux d | ispositions conformément à l | a Loi Informatique et Libertés d | u 6 janvier 1978 |         |               |
|                            | ui garantit un droit d'acces, d | le rectification des donn | ees vous concernant. »    |                              |                                  |                  |         |               |
|                            |                                 |                           |                           |                              |                                  |                  |         |               |
|                            | •                               |                           |                           |                              |                                  |                  |         |               |
|                            | 0                               |                           |                           |                              |                                  |                  |         | -             |
| <u>• </u>                  |                                 |                           |                           |                              |                                  |                  | 1       |               |
| Mode d'e                   | mploi P                         | CO   🍈 SITE INTE          | ERNET 🛛 🎯 Octime          | Badgeus                      | - J'opt O Boite de rèce          | pti   🖂 coordo   | nnées I | ·H    13:55 🛌 |
| ~ ~                        | $\sim$                          |                           |                           |                              |                                  |                  |         |               |
| (3)                        | Clinus                          |                           |                           |                              |                                  |                  |         |               |
| $\sim$                     | Cliquez                         |                           |                           |                              |                                  |                  |         |               |
|                            | ici 🖌                           |                           |                           |                              |                                  |                  |         |               |
|                            |                                 |                           |                           |                              |                                  |                  |         |               |
|                            |                                 |                           |                           |                              |                                  |                  |         |               |
|                            |                                 |                           |                           |                              |                                  |                  |         |               |

| Téléchargez le formulaire «mandat de prélèvement »     O     O     Cliquez     ici                                                                                                    |
|----------------------------------------------------------------------------------------------------|
| Cochez la case                                                                                                    |
| 🥵 LUTECE - J'opte pour le prélèvement automatique / ou je modifie mes coordonnées bancaires - Windows Internet Explorer fournina 🛛 🗛 🗙                                                                                                    |
| 🚱 💿 🕈 🧭 http://annecy-le-vieux.portail-families.com/annecy-le-vieux/jsp/sil 🔎 🗹 🤧 🌈 Accueil 🖉 Accueil 🧭 Accueil - Sinecy-l 🍃 LUTECE - Jopt 🗙 👘 🛠 😳                                                                                                    |
| Bienvenue FAMILLE TEST 🕹 🖓 🕐                                                                                                    |
| Titulaire du compte                                                                                                    |
| Civilité Monsieur                                                                                                    |
| Nom TEST                                                                                                    |
| Prénom Rodrigue                                                                                                    |
| Informations bancaires Numéro IBAN Identifiant BIC                                                                                                    |
| Domiciliation BANQUE POPULAIRE                                                                                                    |
| T chargement du PDF                                                                                                    |
| Image: Second Second |
| RETOUR SUIVANT                                                                                                    |
| WAI-AA WAT-AA WAT-AA                                                                                                    |
| Démarrer 💹 mode d'emploi PORT 🔊 AXEL PERI-SCOLATR 🗽 STIE INTERNET 🖉 LUITETE - Topice n 🙆 Roite de récention 🔀 coordonnées - Mess 🖪 19:05                                                                                                    |

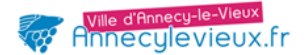

Ce formulaire est à imprimer et à retourner <u>daté</u>, signé et accompagné d'un RIB à :

| Envoi par courrier à :       | ou | <u>envoi par mail à</u> :             |
|------------------------------|----|---------------------------------------|
| MAIRIE D'ANNECY-LE-VIEUX     |    | viescolaire@mairie-annecy-le-vieux.fr |
| Régie Unique                 |    |                                       |
| Place Gabriel Fauré – BP 249 |    |                                       |
| 74942 ANNECY LE VIEUX CEDEX  |    |                                       |
|                              |    |                                       |

Ce n'est qu'à réception de ce formulaire dûment rempli que la demande sera prise en compte.

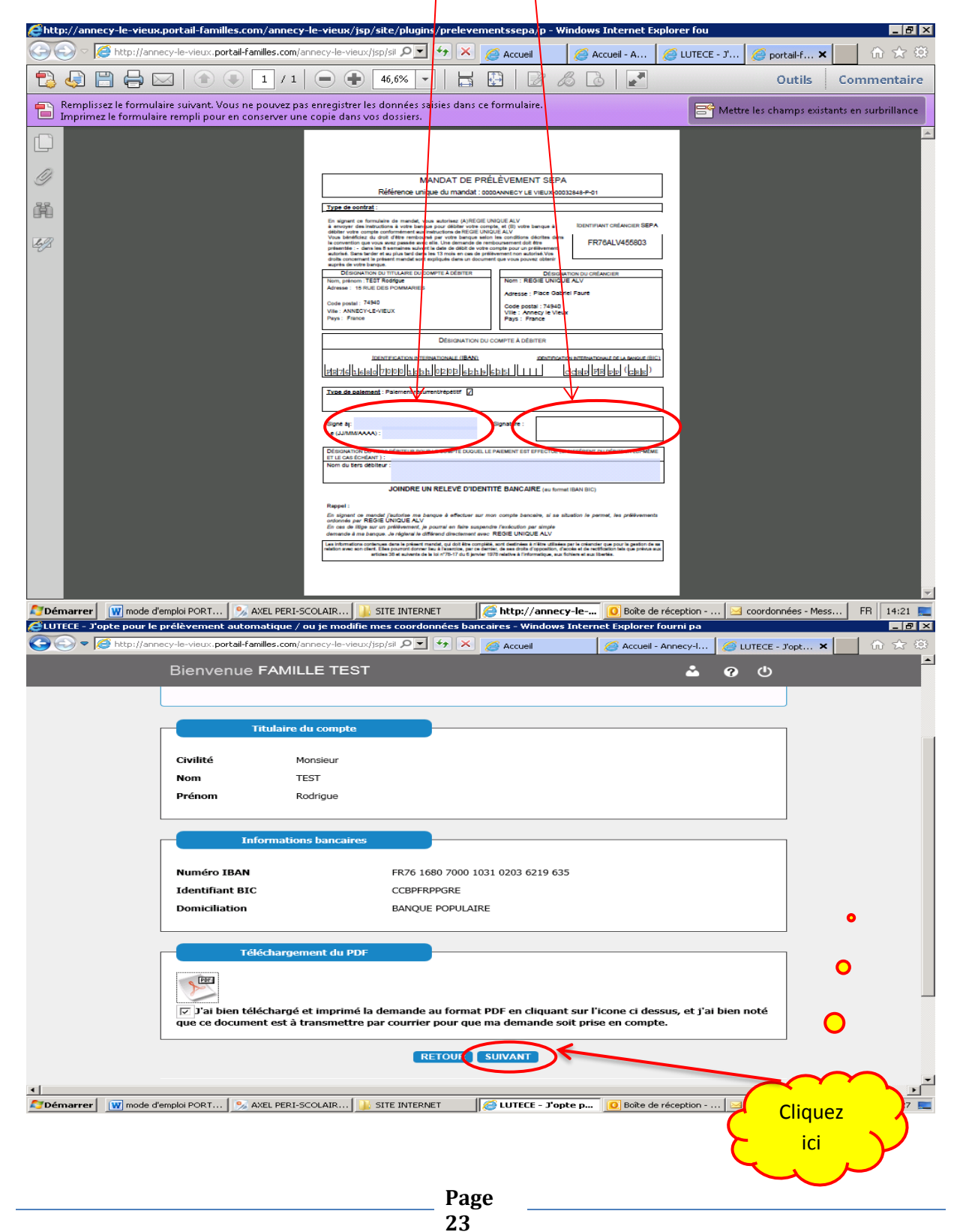

| Cliquez ici pour<br>revenir sur<br>l'écran<br>d'accueil<br>Cliquez ici pour<br>l'écran<br>d'accueil<br>Cievenir sur<br>l'écran<br>d'accueil<br>Cievenir sur<br>l'écran<br>Cievenir sur<br>l'écran<br>Cievenir sur<br>l'écran<br>l'écran<br>Cievenir sur<br>l'écran<br>l'écran<br>l'écr |   |
|----------------------------------------------------------------------------------------------------|---|
| T I I I I I I I I I I I I I I I I I I I                                                                                                    |   |
| J'opte pour le prélèvement automatique / ou je modifie ples coordonnées bancaires                                                                                                    |   |
| ACCUEIL<br>W3C WAI-AA<br>W3C XHTML<br>W3C 1.0                                                                                                    |   |
| « Les données relatives à cette demande sont informatisées et soumises aux dispositions conformément à la Loi Informatique et Libertés du 6 janvier 1978 qui<br>garantit un droit d'accès, de rectification des données vous concernant. »                                                                                                    |   |
|                                                                                                    |   |
|                                                                                                    | • |

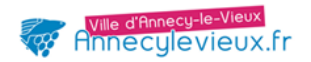

#### 3) Pour opter pour la dématérialisation de sa facture (envoi par courriel)

| •••                                                                                                    | Cliquez                      |
|----------------------------------------------------------------------------------------------------|------------------------------|
|                                                                                                    |                              |
| 😂LUTECE - accueil - Windows Internet Explorer fourni par Ville d'Annecy-le-Vieux                                                                                                    |                              |
| 🚱 🔄 🖉 🎉 http://annecy-le-vieux.portail-families.com/annecy-le-vieux/jsp/sil 🔎 🖅 🛠 🌈 Accueil 🧔 Accueil - Annecy-l 🧔 W                                                                                                    | TECE - accueil 🗙 📄 🏦 🛣       |
| Bienvenue FAMILLE TEST 🍐 🧿                                                                                                    | ý <sup>1</sup>               |
| Annecy le vieux.fr                                                                                                    |                              |
| MON DOSSIER FAMILLE                                                                                                    |                              |
| Modifications de mes coordonnées téléphoniques et adresses mail<br>Modification de mon adresse postale                                                                                                    |                              |
| ACCUEILS PÉRISCOLAIRES                                                                                                    |                              |
| Inscription OU modification des présences au transport scolaire 2014 - 2016<br>Inscription OU modification des présences au périscolaire et restaurant scolaire 2014-2015<br>Je consulte mon agenda                                                                 |                              |
| MES FACTURES                                                                                                    |                              |
| Je paye mes factures périscolaires<br>Je paye mes factures petite enfance<br>J'opte pour le prélèvoment automatique / eu je medifie mes coordonnées bancaires<br>Je choisis le mode de reception de mes factures (courriel ou courrier)<br>Je consulte mes factures |                              |
|                                                                                                    |                              |
| Démarrer 🕅 mode d'emploi PORT 🦻 AXEL PERI-SCOLAIR 🕌 SITE INTERNET 🎼 🄀 LUTECE - accueil 💽 Boite de réception 🖂 c                                                                                                    | oordonnées - Mess FR 14:43 📃 |

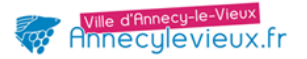

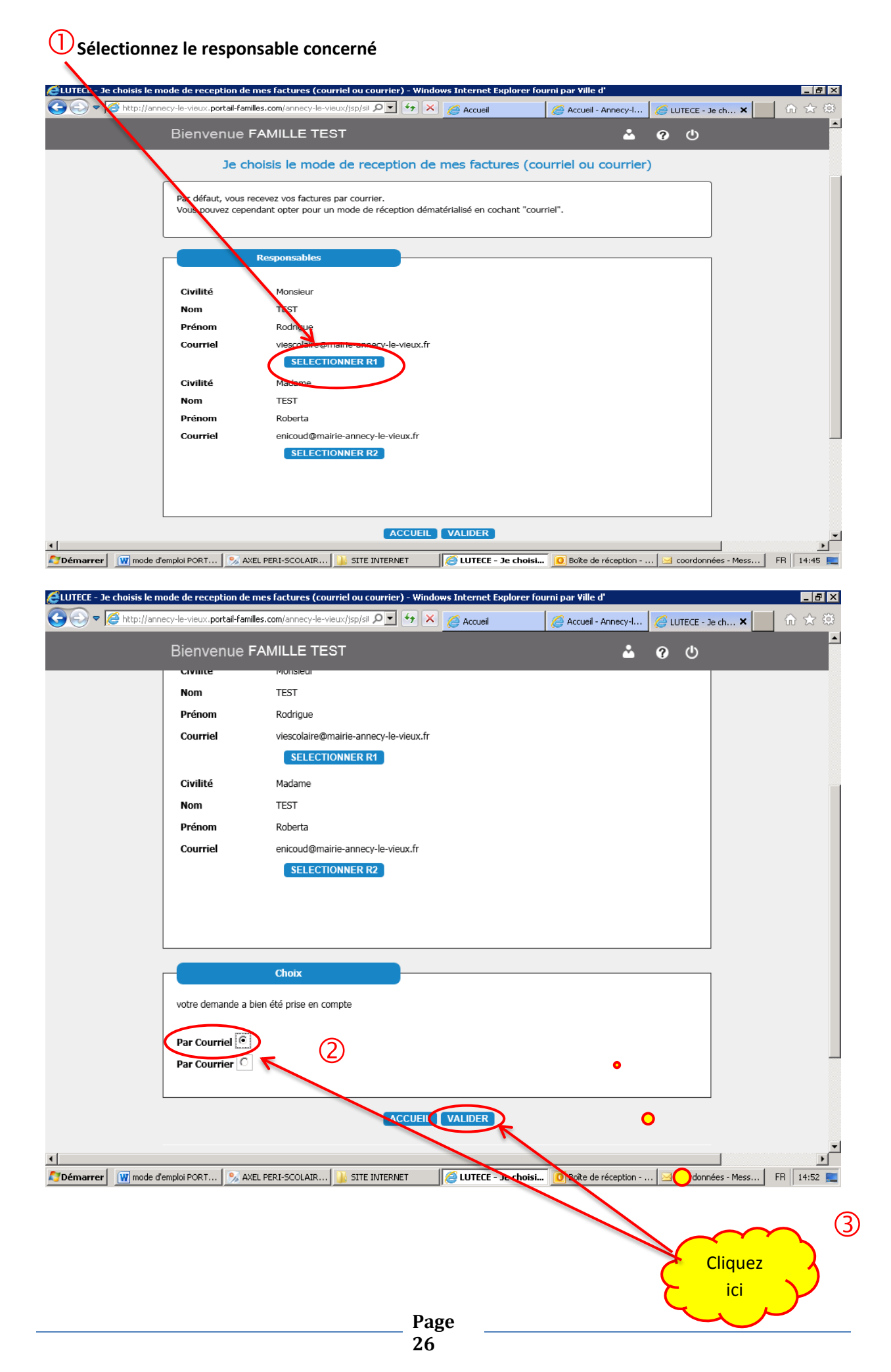

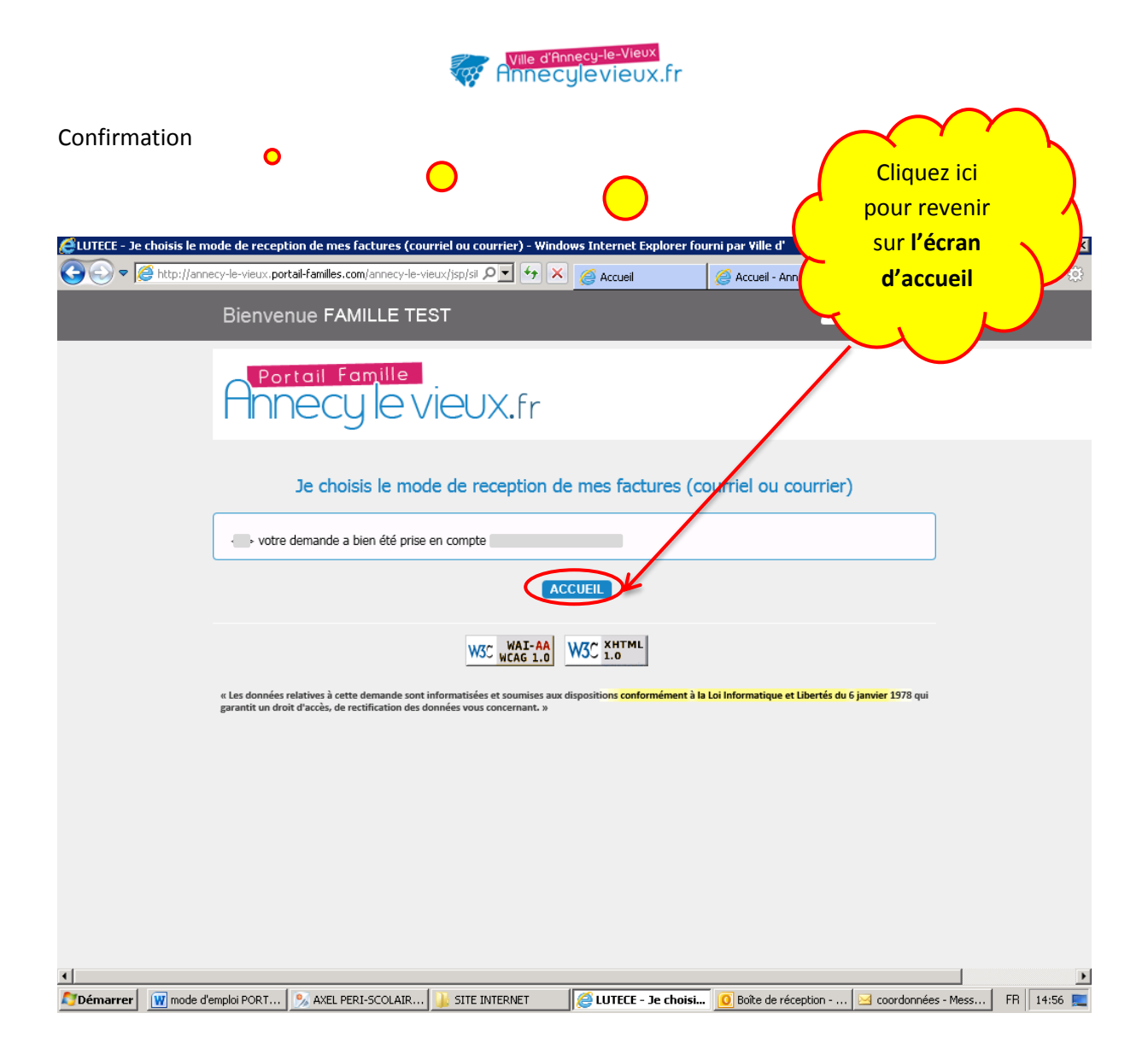

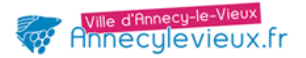

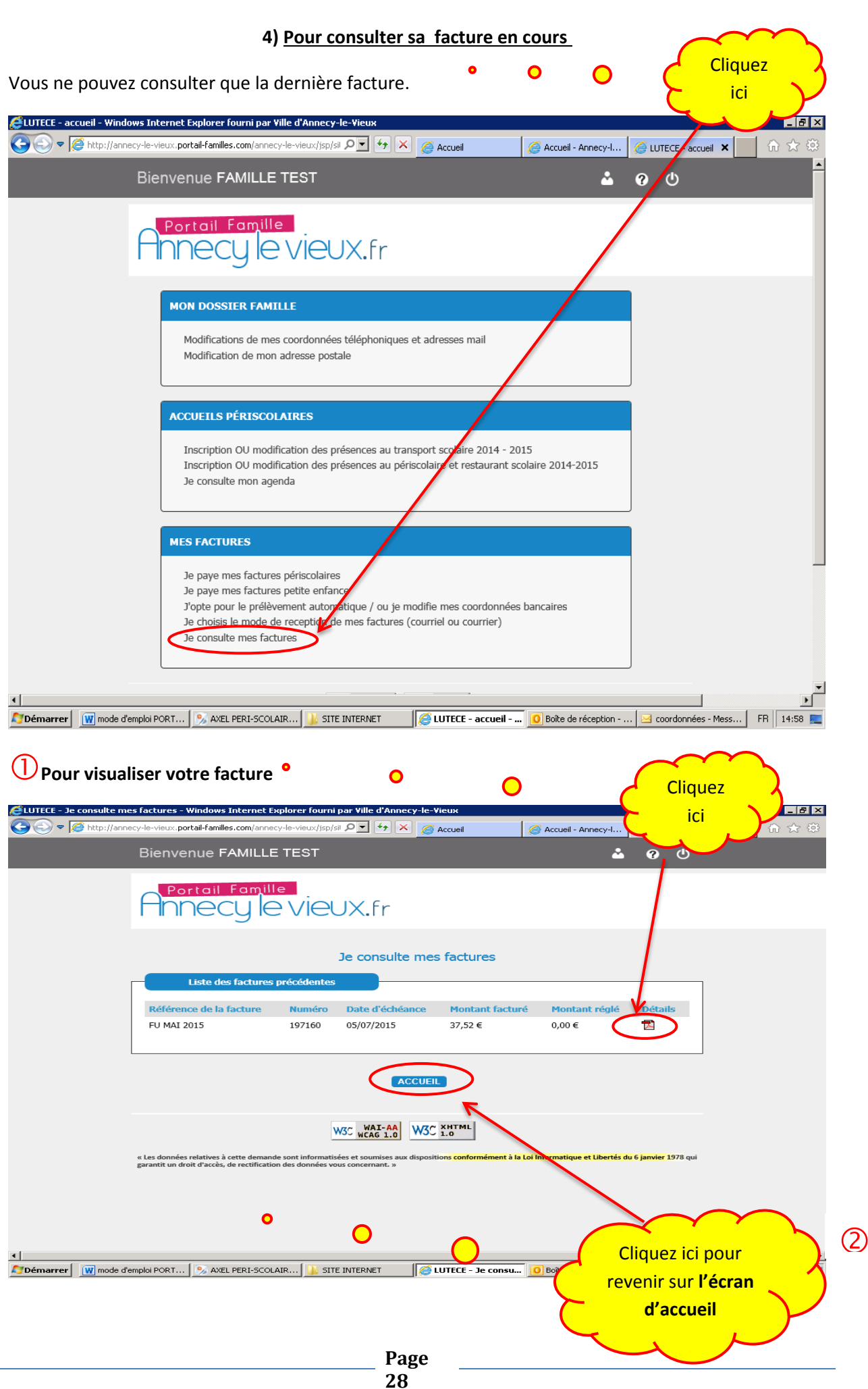

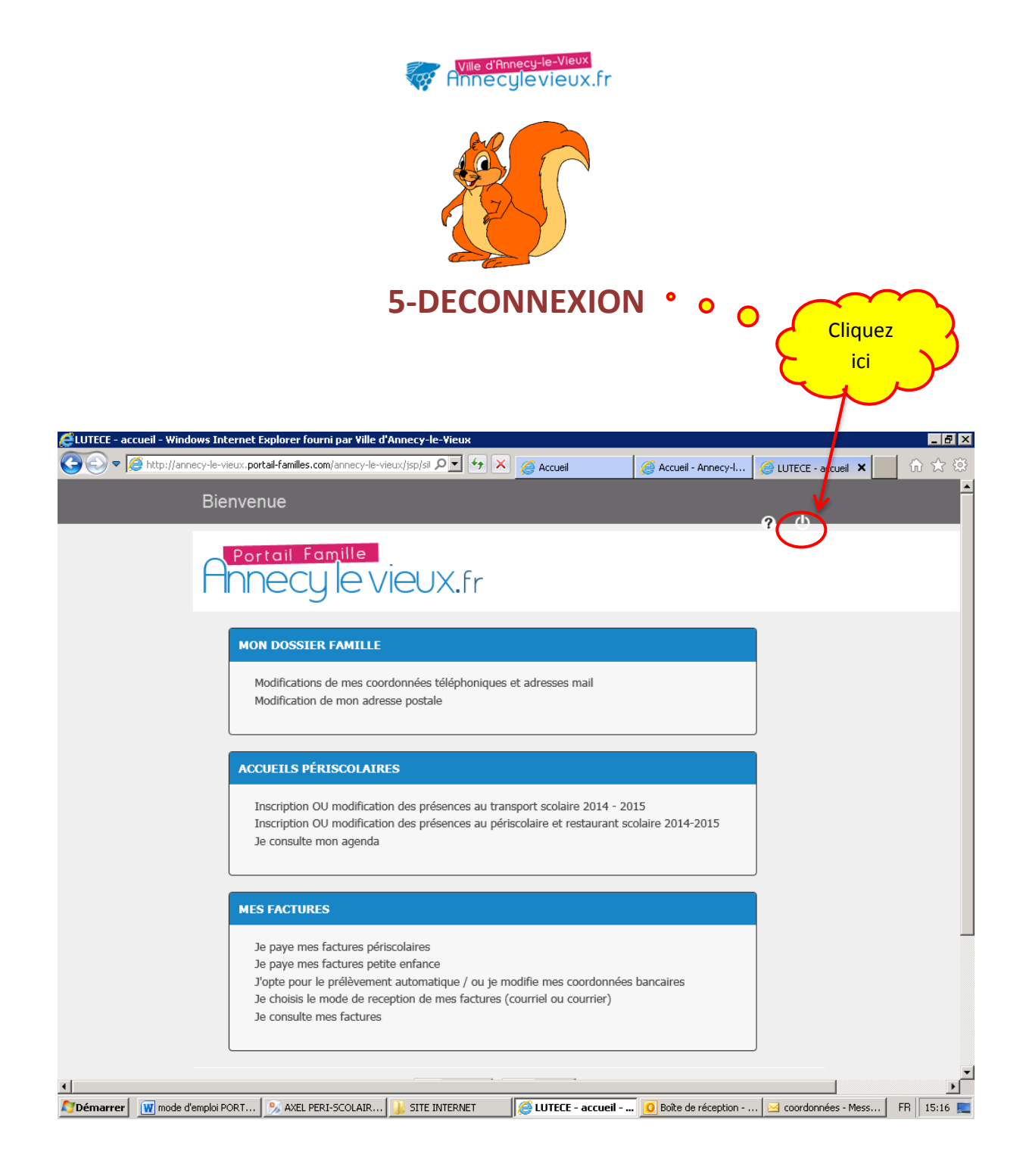